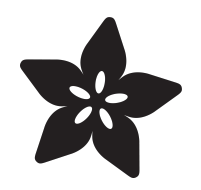

# Adafruit AirLift Shield - ESP32 WiFi Co-Processor

Created by Brent Rubell

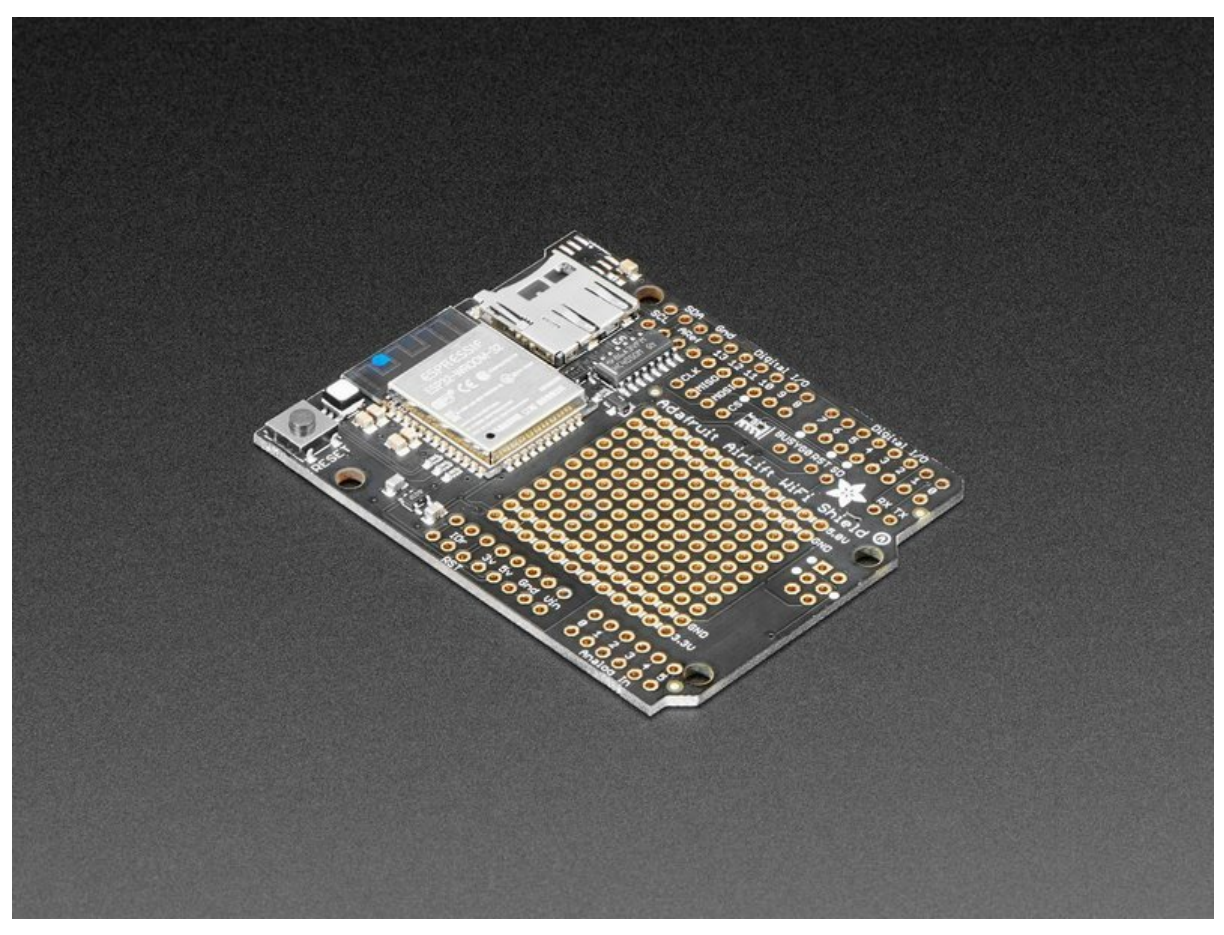

https://learn.adafruit.com/adafruit-airlift-shield-esp32-wifi-co-processor

Last updated on 2024-06-03 02:49:06 PM EDT

## Table of Contents

| Overview                                             | 3  |
|------------------------------------------------------|----|
| Pinouts                                              | 6  |
| Power Pins                                           |    |
| SPI Interface Pins                                   |    |
| ESP32 Control Pins                                   |    |
| SD Card Interface                                    |    |
| • LEDs                                               |    |
| Prototyping Area                                     |    |
| Assembly                                             | 11 |
| Installing Standard Headers                          |    |
| Stack Alert!                                         |    |
| CircuitPython WiFi                                   | 20 |
| CircuitPython Microcontroller Pinout                 |    |
| CircuitPython Setup                                  |    |
| CircuitPython Usage                                  |    |
| Internet Connect!                                    | 22 |
| What's a secrets file?                               |    |
| Connect to WiFi                                      |    |
| • Requests                                           |    |
| HTTP GET with Requests                               |    |
| HTTP POST with Requests                              |    |
| Advanced Requests Usage                              |    |
| • WiFi Manager                                       |    |
| CircuitPython BLE                                    | 34 |
| CircuitPython BLE UART Example                       |    |
| Update the AirLift Firmware                          |    |
| Install CircuitPython Libraries                      |    |
| Install the Adafruit Bluefruit LE Connect App        |    |
| • BLE Example                                        |    |
| Talk to the AirLift via the Bluefruit LE Connect App |    |
| Arduino WiFi                                         | 40 |
| Library Install                                      |    |
| • First Test                                         |    |
| Arduino Microcontroller Pin Definition               |    |
| WiFi Connection Test                                 |    |
| Secure Connection Example                            |    |
| JSON Parsing Example                                 |    |
| Adapting Other Examples                              |    |
| Downloads                                            | 49 |
| • Files                                              |    |
| Schematic                                            |    |

©Adafruit Industries

• Fab Print

## Overview

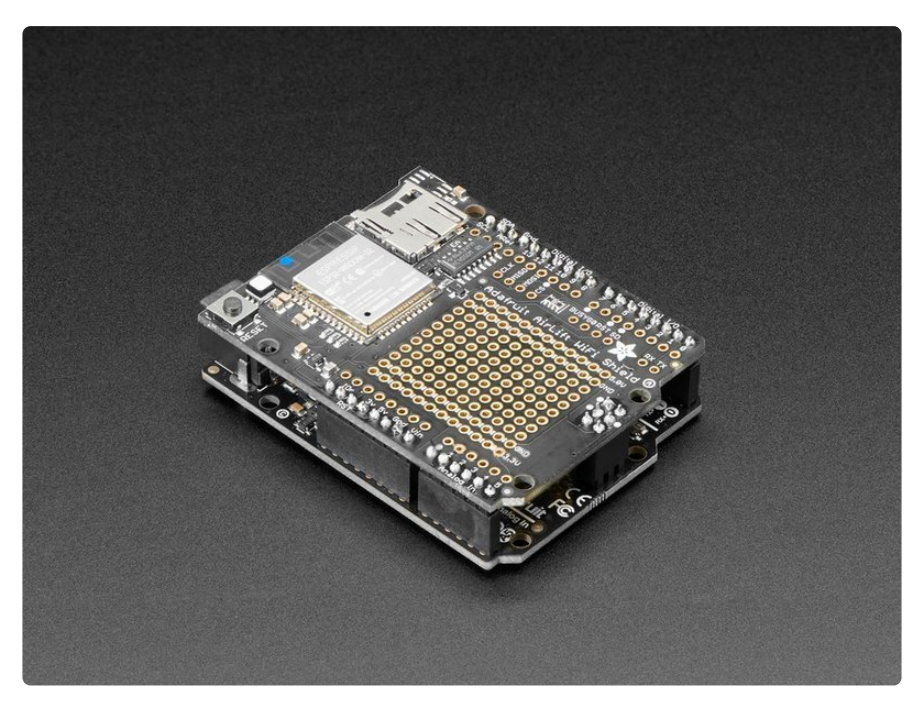

Give your Arduino project a lift with the <u>Adafruit AirLift Shield</u> (http://adafru.it/4285) - a shield that lets you use the powerful ESP32 as a WiFi or BLE co-processor. You probably have your favorite Arduino-compatible (like the Metro M4 (http://adafru.it/ 3382) or the classic <u>Metro 328</u> (http://adafru.it/2488)) that comes with its own set of awesome peripherals and lots of libraries. But it doesn't have WiFi or BLE built in! So let's give that chip a best friend, the ESP32. This chip can handle all the heavy lifting of connecting to a WiFi network and transferring data from a site, even if it's using the latest TLS/SSL encryption (it has root certificates pre-burned in).

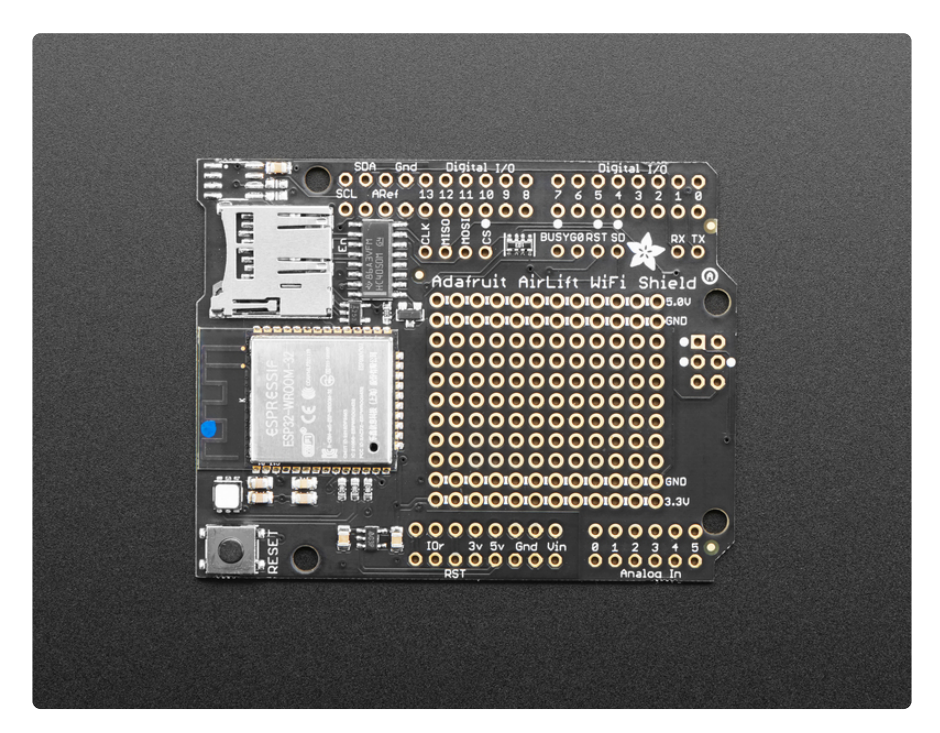

Having WiFi managed by a separate chip means your code is simpler, you don't have to cache socket data, or compile in & debug an SSL library. Send basic but powerful socket-based commands over 8MHz SPI for high speed data transfer. You can use any 3V or 5V Arduino, any chip from the ATmega328 and up (although the '328 will not be able to do very complex tasks or buffer a lot of data). It also works great with CircuitPython, a SAMD51/Cortex M4 minimum required since we need a bunch of RAM. All you need is the SPI bus and 2 control pins plus a power supply that can provide up to 250mA during WiFi usage.

The ESP32 also supports BLE (Bluetooth Low Energy), though not simultaneously with WiFi. Many of our CircuitPython builds include native support for ESP32 BLE. You use a few control pins and the RXI and TXO pins to talk to the ESP32 when it's in BLE mode.

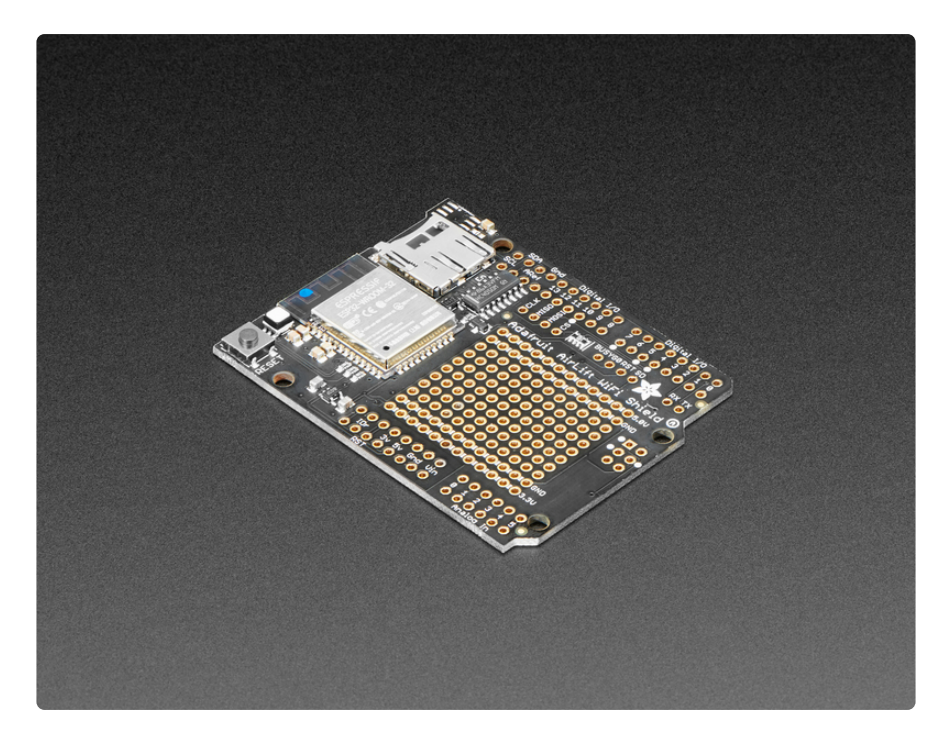

We placed an ESP32 module on a shield with a separate 3.3V regulator, and a tri-state chip for MOSI so you can share the SPI bus with other shields. We also tossed on a micro SD card socket, you can use that to host or store data you get from the Internet. Arduinos based on the ATmega328 (like the UNO) cannot use both the WiFi module and SD library at the same time, they don't have enough RAM. Again, we recommend an M0 or M4 chipset for use with Arduino, M4 for CircuitPython!

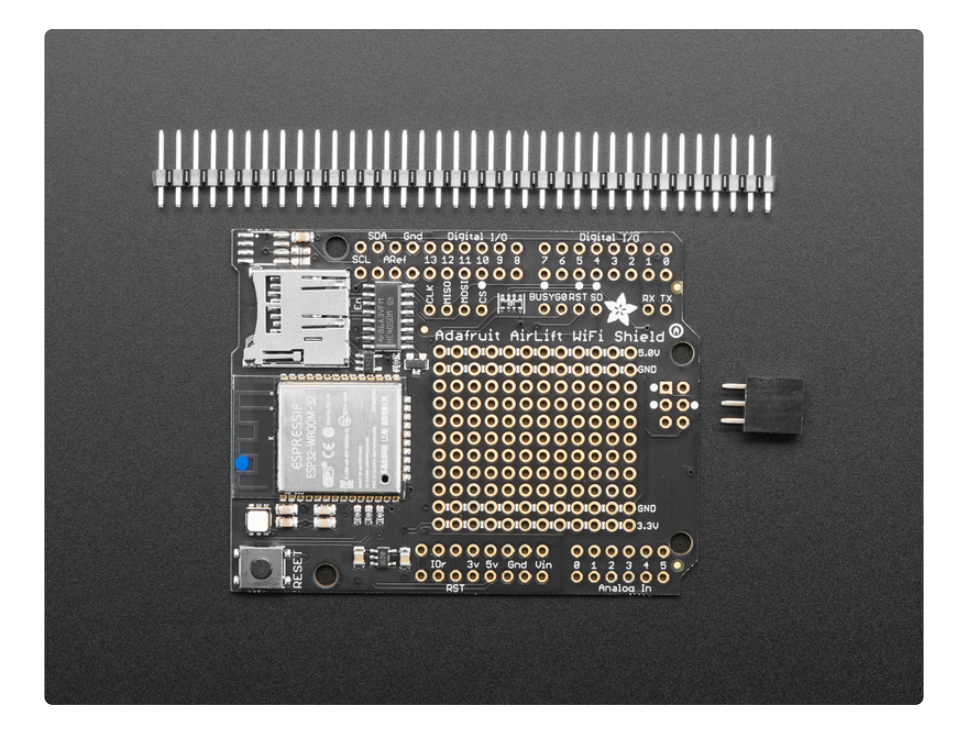

Comes fully assembled and tested, pre-programmed with ESP32 SPI WiFi coprocessor firmware that you can use in CircuitPython to use this into WiFi coprocessor (https://adafru.it/EvI). We also include some header so you can solder it in and plug right into your Arduino-compatible, but you can also pick up a set of stacking headers to stack above/below your board.

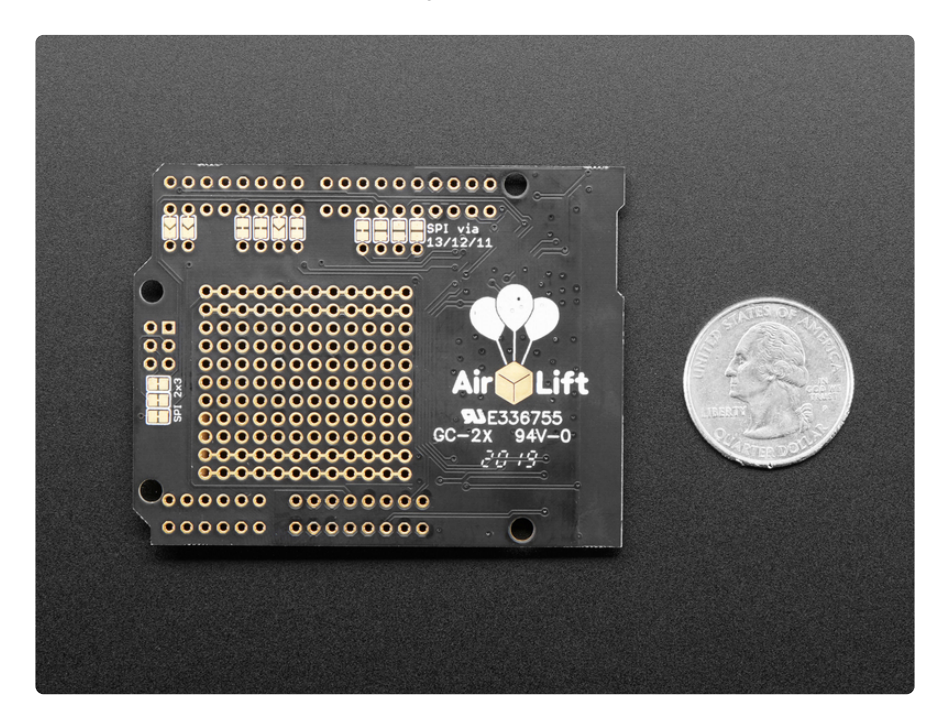

We've tested this with all our Metros and it should work just fine with them except the <u>Metro M4 Airlifts</u> (http://adafru.it/4000) (because they already have WiFi!). For use in Arduino, the '328 and '32u4 you can do basic connectivity and data transfer but they do not have a lot of RAM so we don't recommend them - use the Metro M0, M4

or similar, for best results! **For CircuitPython use**, a Metro M4 works best - the M0 series does not have enough RAM in CircuitPython.

The firmware on board is a slight variant of the Arduino WiFiNINA core, which works great! (https://adafru.it/E7O) At this time connection to Enterprise WiFi is not yet supported.

# Pinouts

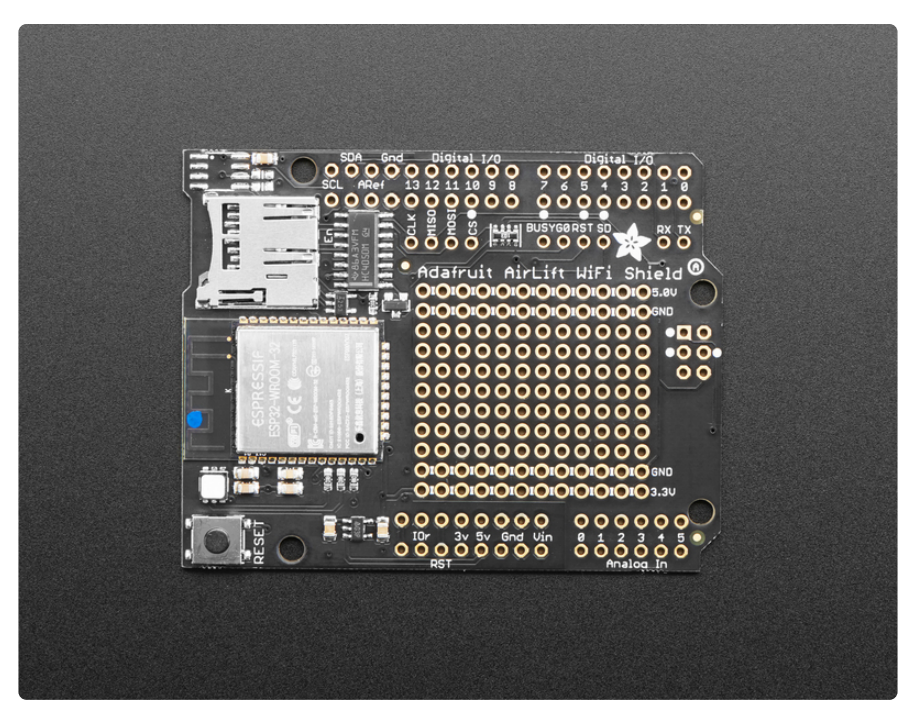

There's a lot jam-packed into this shield! Let's take a look at what we've got going on.

### **Power Pins**

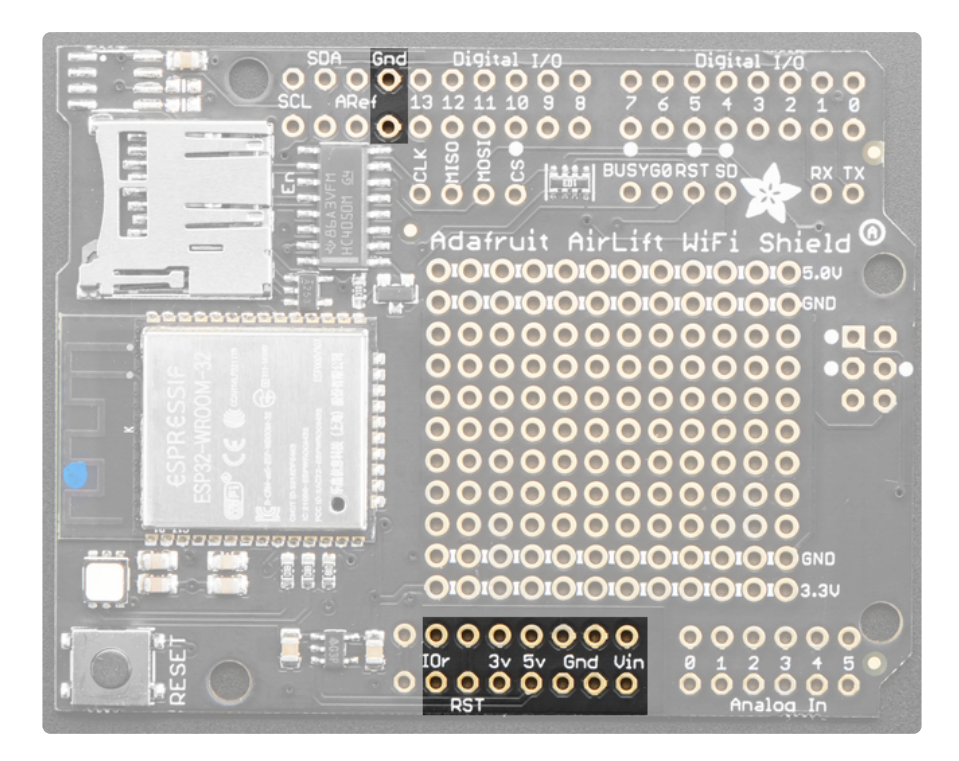

- GND Common power/logic ground.
- **3V** this is the output from the 3.3V regulator. The regulator can supply 500mA peak but half of that is drawn by the ESP32, and it's a fairly power-hungry chip.
- $\mathbf{5V}$  This is the input to the regulator
- IOr This is IORef, the IO voltage we will communicate with and is required.

### SPI Interface Pins

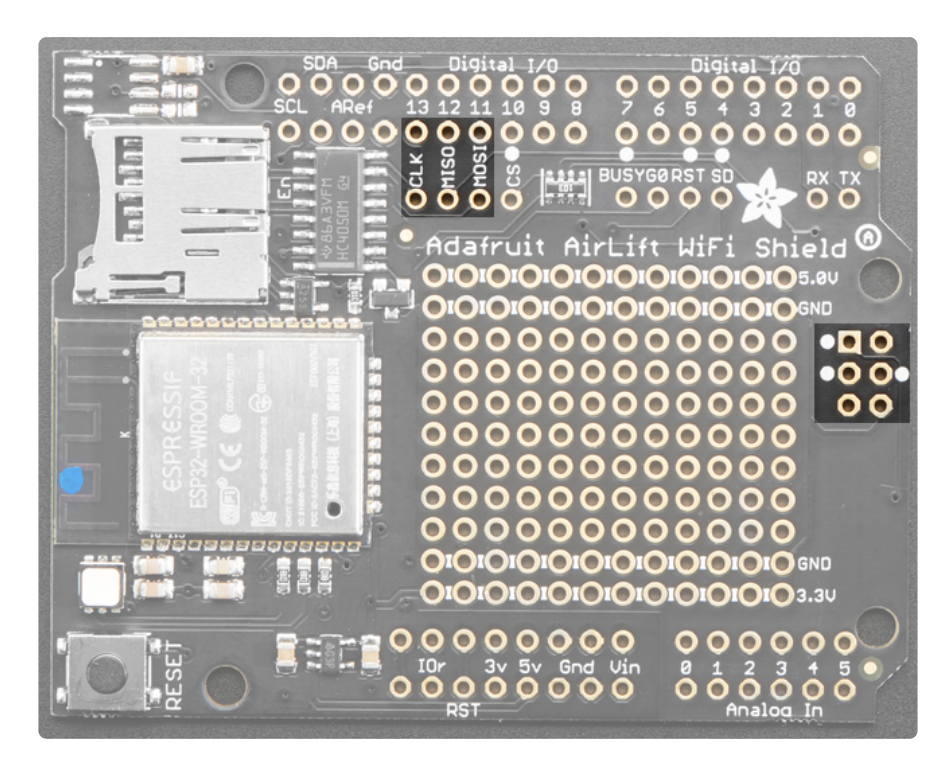

Both ESP32 and SD card use SPI to send and receive data. These pins are labeled **CLK MISO MOSI** and have level shifting so you can use this shield with 3.3V or 5V microcontroller boards.

By default the 2x3 pin **ICSP** header on the right hand side is where the SPI signals are found.

### ESP32 Control Pins

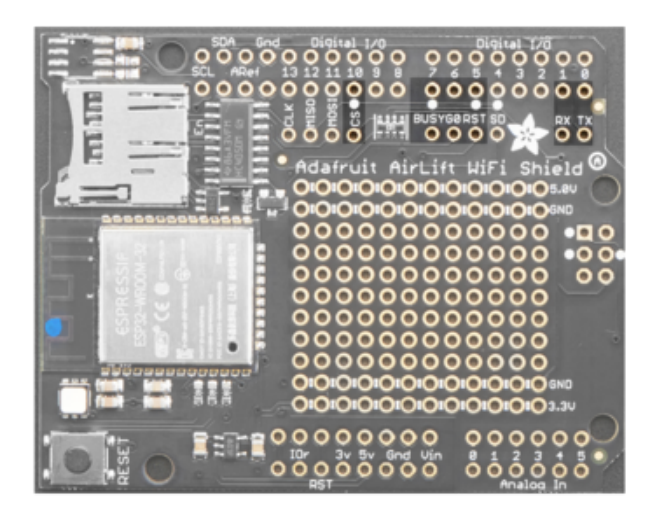

#### **Required Control Pins:**

**BUSY** - this pin is an input from the AirLift, it will let us know when its ready for more commands to be sent. This is 3.3V logic out, can be read by 3-5V logic. This pin must be connected.

**RST**- this pin is an output to the AirLift. Set low to put the AirLift into reset. You should use this pin, even though you might be able to run for a short while without it, it's essential to 'kick' the chip if it ever gets into a locked up state. Level shifted so can be 3-5V logic

**Optional Control Pins:** 

**GPIO0** - this is the ESP32 **GPIO0** pin, which is used to put it into bootloading mode. It is also used if you like when the ESP32 is acting as a server, to let you know data is ready for reading. Ilt's not required for WiFi, but you'll need to connect it to use BLE mode. Solder the pad on the bottom of the shield to connect it.

RX & TX - Serial data in and Serial data out, used for bootloading new firmware, and for communication when in BLE mode. Leave disconnected if not using BLE or when not uploading new WiFi firmware to the AirLift (which is a rare occurrence). You'll need to solder the two pads on the bottom of the shield to use these pins.

### SD Card Interface

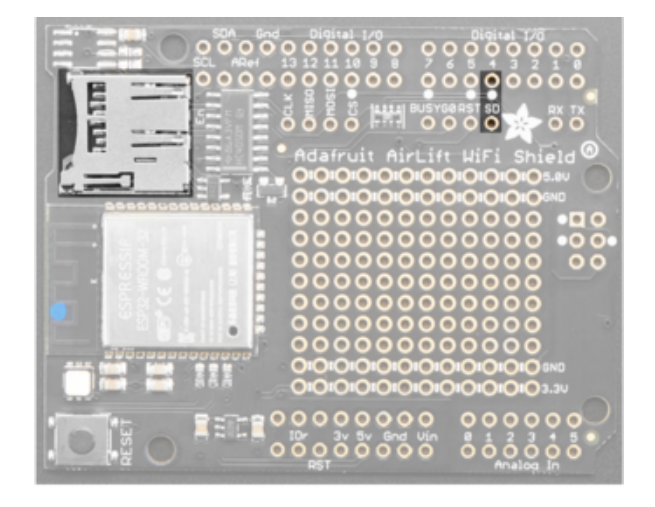

There's a lot of space available on this shield so we also stuck on a micro SD card holder, great for datalogging or storing data to transmit over WiFi.

In addition to the shared SPI pins, the **SD** (chip select) pin is also used. It can be reassigned to any pin by cutting the trace underneath the board and rewiring. If the SD card is not used, the **SD** pin can be used for any other purpose

### LEDs

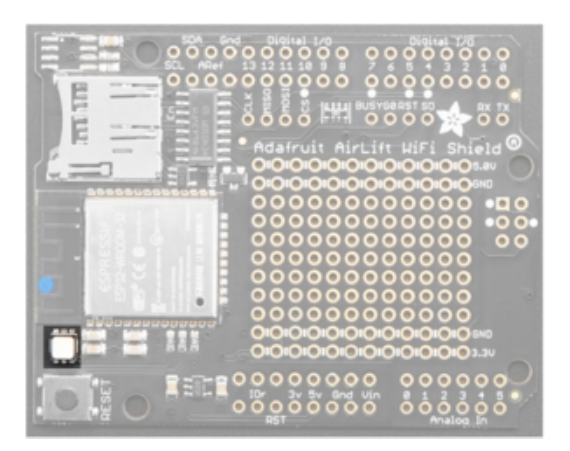

There is a small RGB LED to the left of the ESP32. These RGB LEDs are available in the Arduino and CircuitPython libraries if you'd like to PWM them for a visual alert. They're connected to the ESP32's pins 26 (Red), 25 (Green), and 27 (Blue).

### Prototyping Area

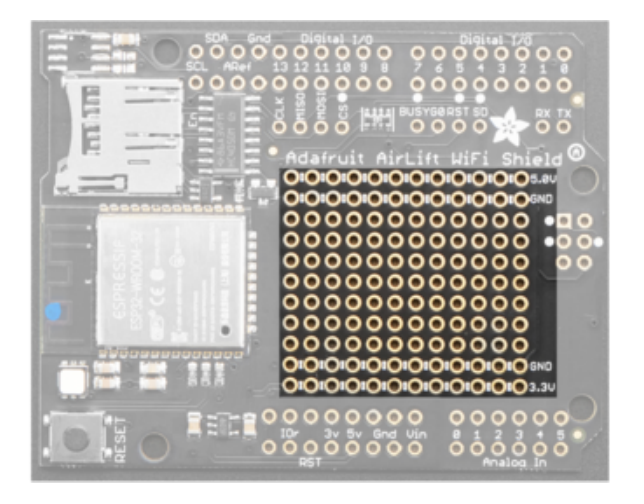

We have a big grid of prototyping holes and power rails if you want to make some custom circuitry!

# Assembly

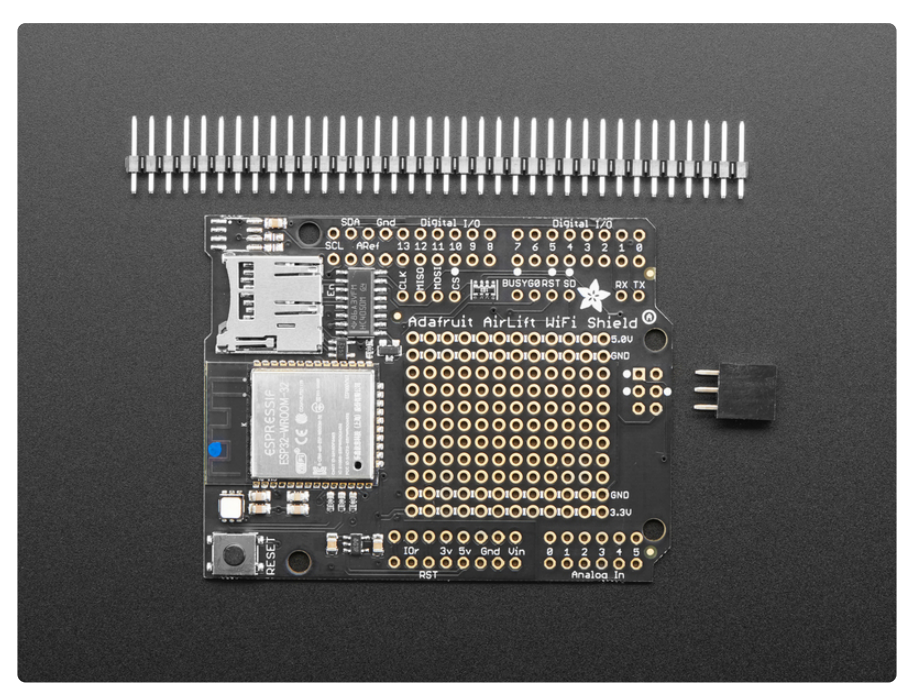

# **Installing Standard Headers**

The shield comes with 0.1" standard header. Standard header does not permit stacking but it is mechanically stronger and they're much less expensive too! If you want to stack a shield on top, do not perform this step as it is not possible to uninstall the headers once soldered in! Skip down to the bottom for the stacking tutorial

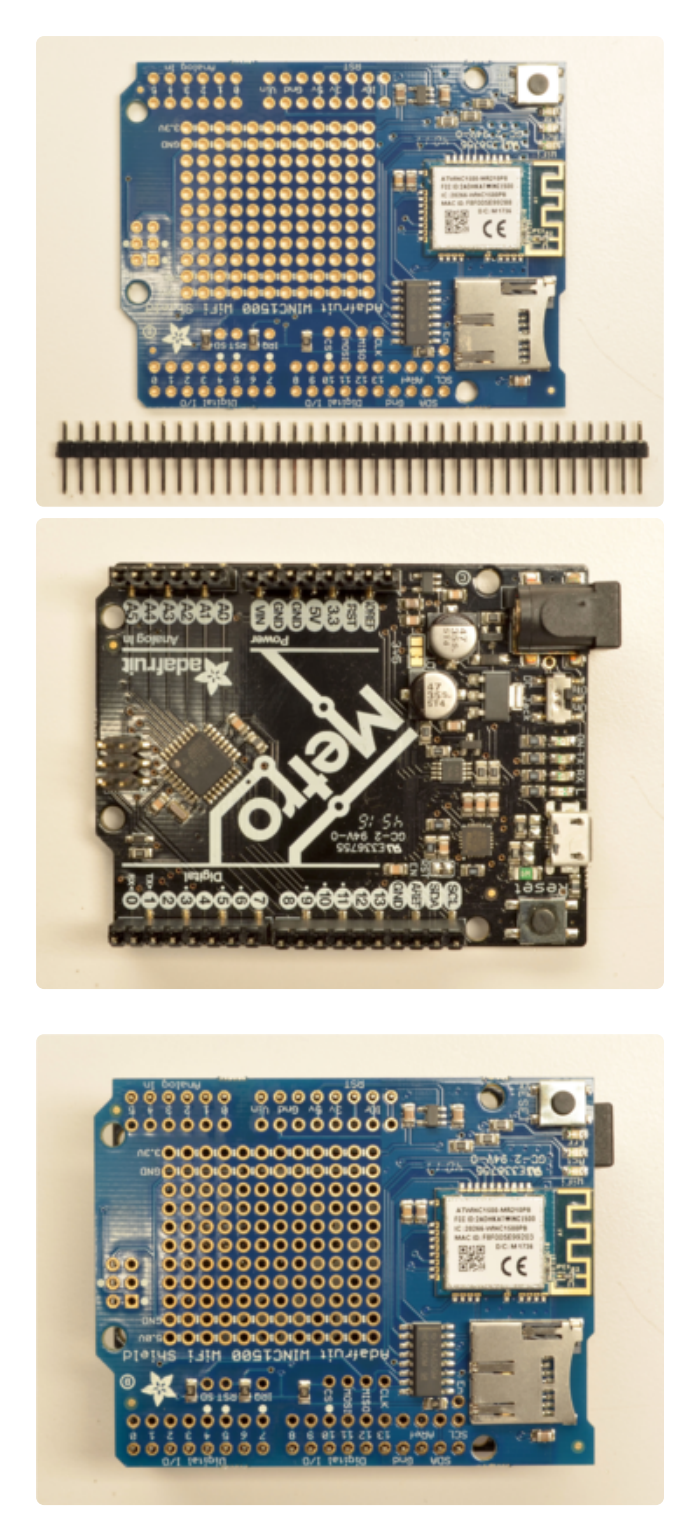

Break apart the 0.1" header into 6, 8 and/or 10-pin long pieces and slip the long ends into the headers of your Arduino.

Place the assembled shield on top of the header-ed Arduino so that all of the short parts of the header are sticking through the outer set of pads

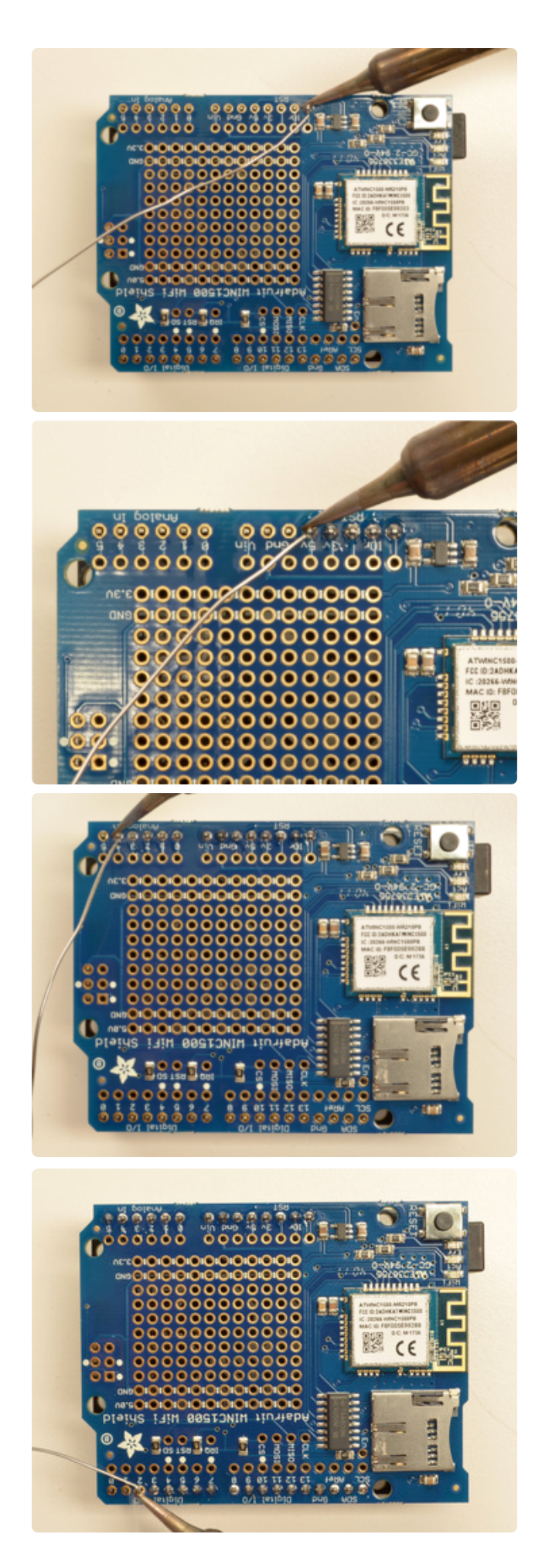

Solder each one of the pins into the shield to make a secure connection

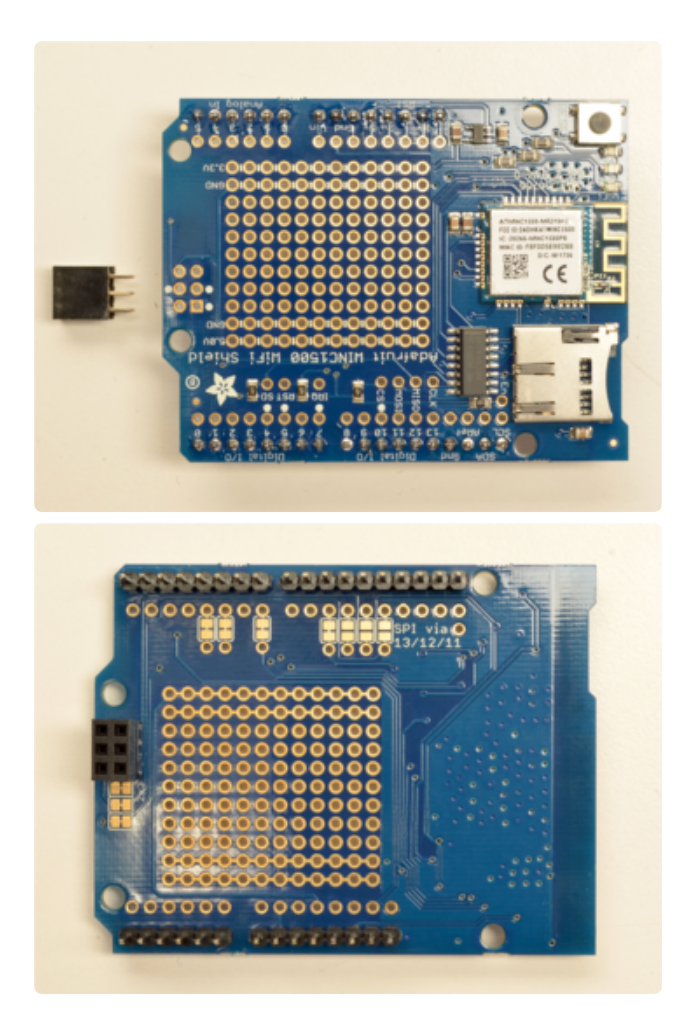

That's it! Now you can install the 2x3 header

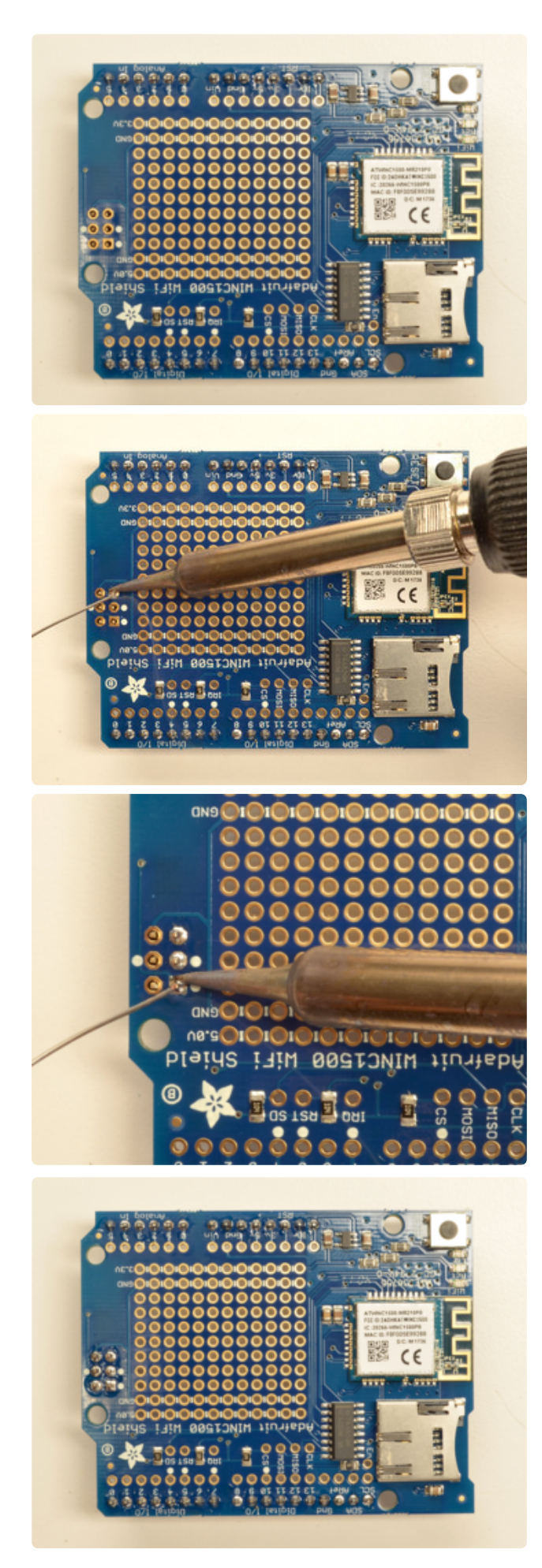

Solder the 2x3 header so that it's pointing downwards

### Stack Alert!

If you want to stack a shield on top of the WiFi Shield, you'll want to pick up some stacking headers and use those instead of the plain header shown here!

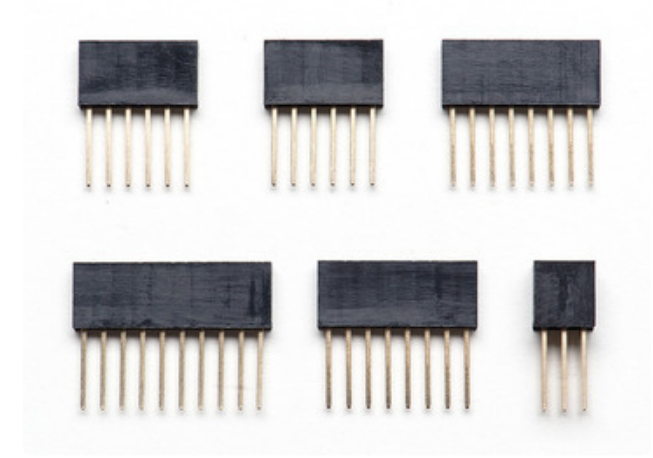

Wanna stack? This tutorial shows how to use the plain header to connect to an Arduino. If you want to use stacking headers (http://adafru.it/85), don't follow these steps!

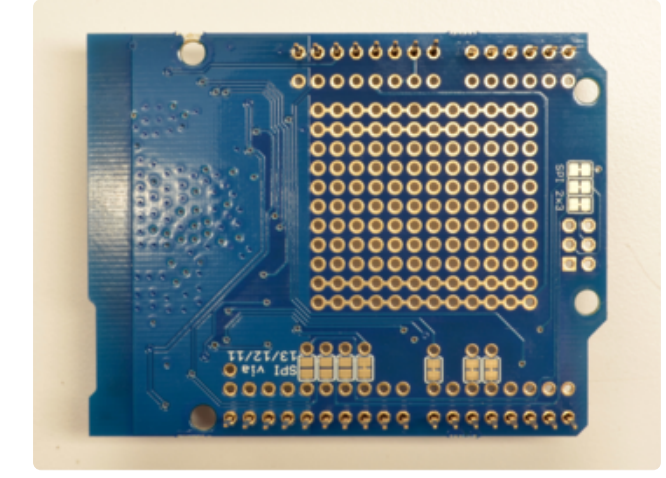

Start by sliding the 10 pin, 2 x 8 pin and 6pin stacking headers into the outer rows of the shield from the top. Then flip the board over so its resting on the four headers. Pull on the legs if necessary to straighten them out.

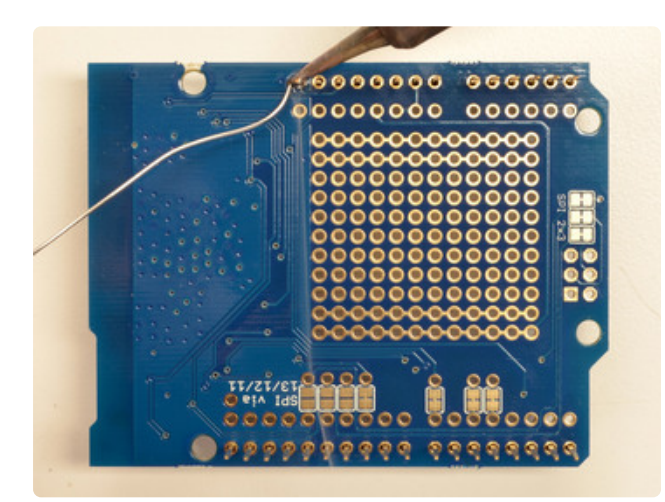

Tack one pin of each header, to get them set in place before more soldering. If the headers go crooked you can re-heat the one pin while re-positioning to straighten them up

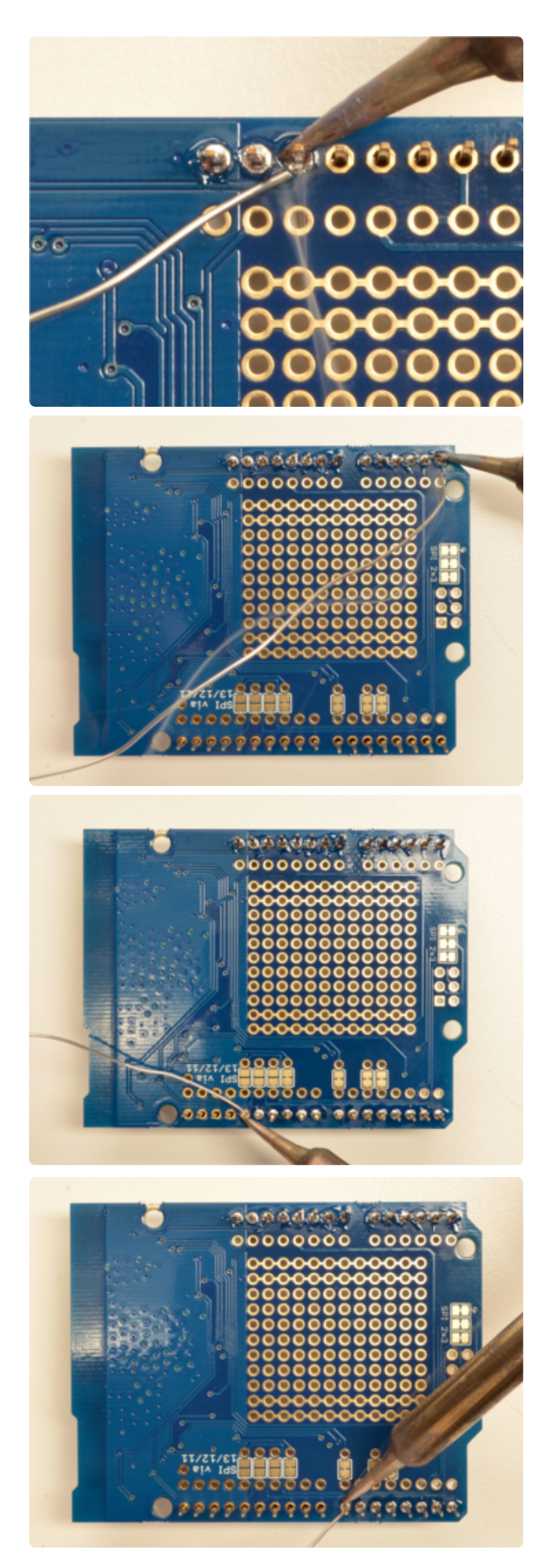

Once you've tacked and straightened all the headers, go back and solder the remaining pins for each header.

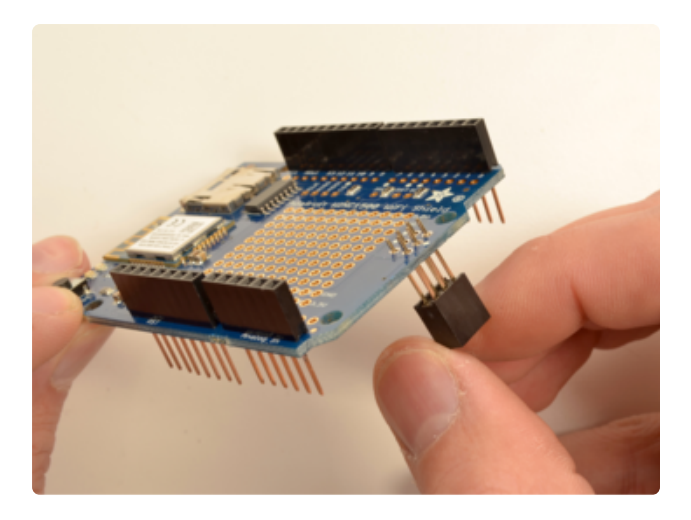

Insert the 2x3 stacking header as shown.

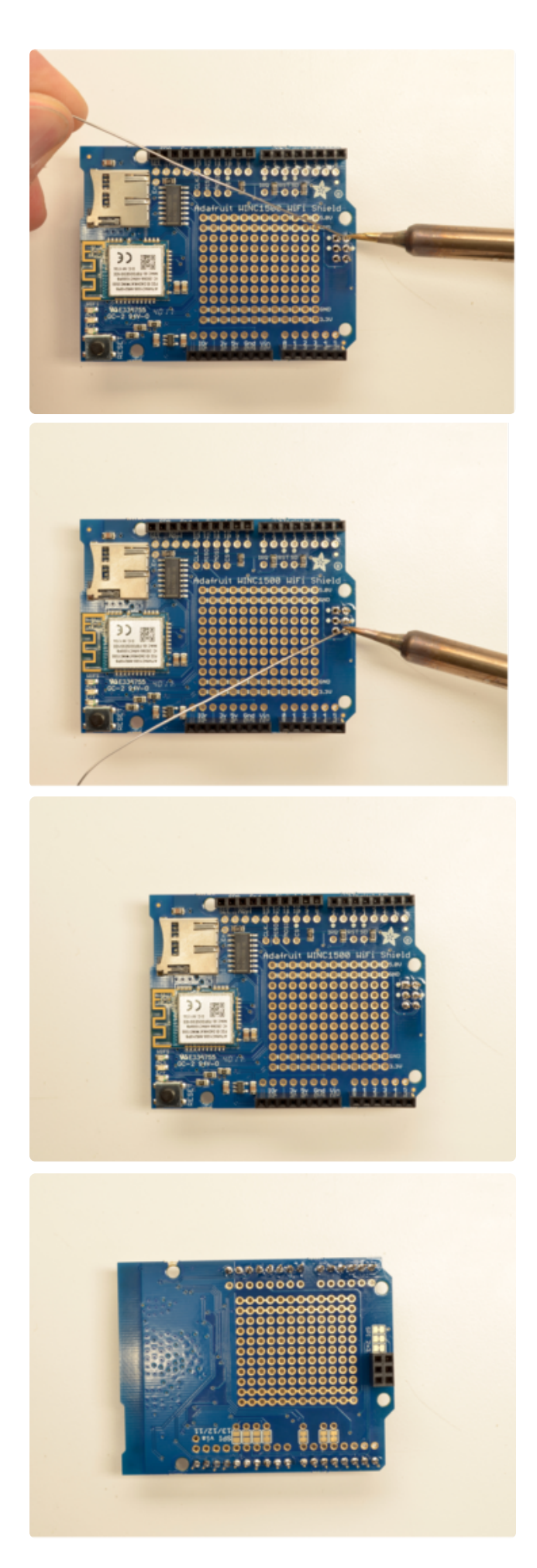

Solder into place.

# CircuitPython WiFi

It's easy to use the Adafruit AirLift breakout with CircuitPython and the Adafruit CircuitPython ESP32SPI (https://adafru.it/DWV) module. This module allows you to easily add WiFi to your project.

```
The ESP32SPI library requires a microcontroller with ~128KB of RAM or more.
The SAMD21 will not work.
```

### CircuitPython Microcontroller Pinout

To use the board's pins with the AirLift shield, copy the following lines into your code:

```
esp32_cs = DigitalInOut(board.D10)
esp32_ready = DigitalInOut(board.D7)
esp32_reset = DigitalInOut(board.D5)
```

If you wish to use the GPIOO pin on the ESP32 - solder the jumper on the back of the shield, highlighted below:

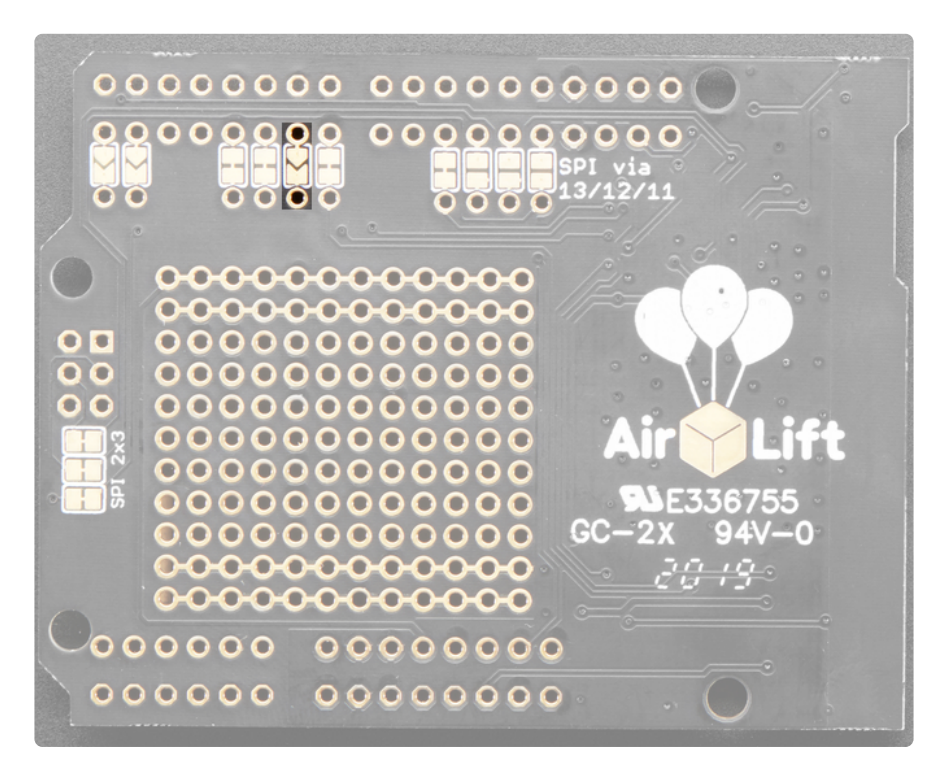

Then, include the following code to use the pin:

```
esp32_gpio0 = DigitalInOut(board.D6)
```

## CircuitPython Setup

First make sure you are running the <u>latest version of Adafruit CircuitPython</u> (https:// adafru.it/Amd) for your board.

Next you'll need to install the necessary libraries to use the hardware. Thankfully, we can do this in one go. In the example below, click the **Download Project Bundle** button below to download the necessary libraries and the **code.py** file in a zip file. Extract the contents of the zip file, and copy the **entire lib folder** and the **code.py** file to your **CIRCUITPY** drive.

Your CIRCUITPY/lib folder should contain the following folders and files:

- /adafruit\_bus\_device
- /adafruit\_esp32spi
- adafruit\_requests.mpy

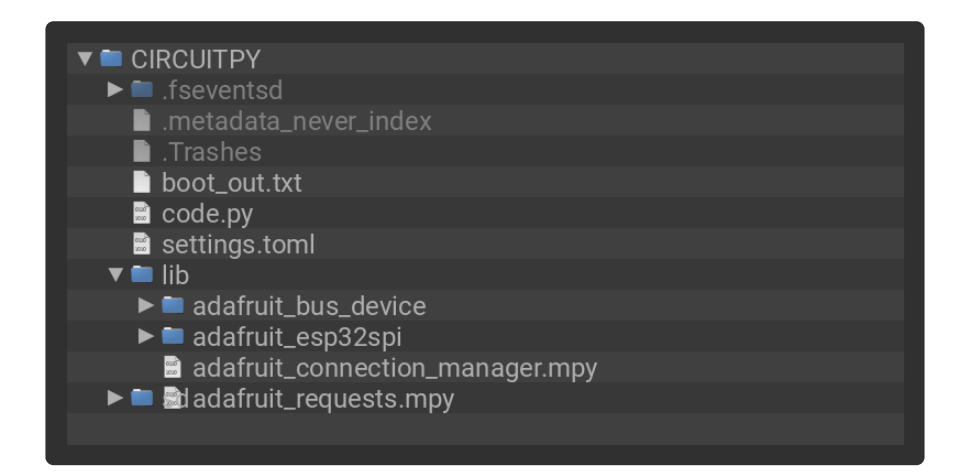

### CircuitPython Usage

Copy the following code to your **code.py** file on your microcontroller:

```
import board
import busio
from digitalio import DigitalInOut
from adafruit_esp32spi import adafruit_esp32spi
print("ESP32 SPI hardware test")
esp32_cs = DigitalInOut(board.D10)
esp32_ready = DigitalInOut(board.D7)
esp32_reset = DigitalInOut(board.D5)
spi = busio.SPI(board.SCK, board.MOSI, board.MISO)
esp = adafruit_esp32spi.ESP_SPIcontrol(spi, esp32_cs, esp32_ready, esp32_reset)
```

```
if esp.status == adafruit_esp32spi.WL_IDLE_STATUS:
    print("ESP32 found and in idle mode")
print("Firmware vers.", esp.firmware_version)
print("MAC addr:", [hex(i) for i in esp.MAC_address])
for ap in esp.scan_networks():
    print("\t%s\t\tRSSI: %d" % (str(ap['ssid'], 'utf-8'), ap['rssi']))
print("Done!")
```

<u>Connect to the serial console</u> (https://adafru.it/BIO) to see the output. It should look something like the following:

```
ode.py output:
ESP32 SPI hardware test
ESP32 found and in idle mode
Firmware vers. bytearray(b'1.3.0\x00')
MAC addr: ['0xbd', '0xb0', '0xe', '0x33', '0x4f', '0xc4']
Get scan
       Adafruit
                                RSSI: -50
       Adafruit
                               RSSI: -57
       ESP_88EF6C
                                RSSI: -61
        consulatewireless
                                        RSSI: -70
        Adafruit
                               RSSI: -71
        Consulate Guest
                               RSSI: -71
       consulatewireless RSSI: -71
Consulate Guest RSSI: -73
consulatewireless RS
                                        RSSI: -72
                                       RSSI: -74
        ndm-studiompro2-hotspot
                                       RSSI: -74
Done!
Press any key to enter the REPL. Use CTRL-D to reload.
```

Make sure you see the same output! If you don't, check your wiring. Note that we've changed the pinout in the code example above to reflect the CircuitPython Microcontroller Pinout at the top of this page.

Once you've succeeded, continue onto the next page!

If you can read the Firmware and MAC address but fails on scanning SSIDs, check your power supply, you may be running out of juice to the ESP32 and it's resetting

## Internet Connect!

Once you have CircuitPython setup and libraries installed we can get your board connected to the Internet.

To get connected, you will need to start by creating a secrets file.

# What's a secrets file?

We expect people to share tons of projects as they build CircuitPython WiFi widgets. What we want to avoid is people accidentally sharing their passwords or secret tokens and API keys. So, we designed all our examples to use a **secrets.py** file, that is in your **CIRCUITPY** drive, to hold secret/private/custom data. That way you can share your main project without worrying about accidentally sharing private stuff.

Your secrets.py file should look like this:

```
# This file is where you keep secret settings, passwords, and tokens!
# If you put them in the code you risk committing that info or sharing it
secrets = {
    'ssid' : 'home ssid',
    'password' : 'my password',
    'timezone' : "America/New_York", # http://worldtimeapi.org/timezones
    'github_token' : 'fawfj23rakjnfawiefa',
    'hackaday_token' : 'h4xx0rs3kret',
 }
```

Inside is a python dictionary named secrets with a line for each entry. Each entry has an entry name (say 'ssid') and then a colon to separate it from the entry key 'home ssid' and finally a comma ,

At a minimum you'll need the **ssid** and **password** for your local WiFi setup. As you make projects you may need more tokens and keys, just add them one line at a time. See for example other tokens such as one for accessing github or the hackaday API. Other non-secret data like your timezone can also go here, just cause its called secrets doesn't mean you can't have general customization data in there!

For the correct time zone string, look at <a href="http://worldtimeapi.org/timezones">http://worldtimeapi.org/timezones</a> (https:// adafru.it/EcP) and remember that if your city is not listed, look for a city in the same time zone, for example Boston, New York, Philadelphia, Washington DC, and Miami are all on the same time as New York.

Of course, don't share your **secrets.py** - keep that out of GitHub, Discord or other project-sharing sites.

# Connect to WiFi

OK now you have your secrets setup - you can connect to the Internet using the ESP32SPI and the Requests modules.

First make sure you are running the <u>latest version of Adafruit CircuitPython</u> (https:// adafru.it/Amd) for your board.

Next you'll need to install the necessary libraries to use the hardware--carefully follow the steps to find and install these libraries from Adafruit's CircuitPython library bundle (https://adafru.it/zdx). Our introduction guide has a great page on how to install the library bundle (https://adafru.it/ABU) for both express and non-express boards.

Remember for non-express boards like the, you'll need to manually install the necessary libraries from the bundle:

- adafruit\_bus\_device
- adafruit\_esp32\_spi
- adafruit\_requests
- neopixel

Before continuing make sure your board's lib folder or root filesystem has the above files copied over.

Next connect to the board's serial REPL (https://adafru.it/Awz) so you are at the CircuitPython >>> prompt.

Into your **lib** folder. Once that's done, load up the following example using Mu or your favorite editor:

```
# SPDX-FileCopyrightText: 2019 ladyada for Adafruit Industries
# SPDX-License-Identifier: MIT
from os import getenv
import board
import busio
from digitalio import DigitalInOut
import adafruit_connection_manager
import adafruit_requests
from adafruit_esp32spi import adafruit_esp32spi
# Get wifi details and more from a settings.toml file
# tokens used by this Demo: CIRCUITPY WIFI SSID, CIRCUITPY WIFI PASSWORD
secrets = {
    "ssid": getenv("CIRCUITPY WIFI SSID")
    "password": getenv("CIRCUITPY WIFI PASSWORD"),
}
if secrets == {"ssid": None, "password": None}:
    try:
        # Fallback on secrets.py until depreciation is over and option is removed
       from secrets import secrets
    except ImportError:
        print("WiFi secrets are kept in settings.toml, please add them there!")
        raise
```

```
print("ESP32 SPI webclient test")
TEXT URL = "http://wifitest.adafruit.com/testwifi/index.html"
JSON URL = "http://api.coindesk.com/v1/bpi/currentprice/USD.json"
# If you are using a board with pre-defined ESP32 Pins:
esp32_cs = DigitalInOut(board.ESP_CS)
esp32 ready = DigitalInOut(board.ESP BUSY)
esp32 reset = DigitalInOut(board.ESP RESET)
# If you have an AirLift Shield:
# esp32 cs = DigitalInOut(board.D10)
# esp32_ready = DigitalInOut(board.D7)
# esp32 reset = DigitalInOut(board.D5)
# If you have an AirLift Featherwing or ItsyBitsy Airlift:
# esp32 cs = DigitalInOut(board.D13)
# esp32 ready = DigitalInOut(board.D11)
# esp32 reset = DigitalInOut(board.D12)
# If you have an externally connected ESP32:
# NOTE: You may need to change the pins to reflect your wiring
# esp32 cs = DigitalInOut(board.D9)
# esp32 ready = DigitalInOut(board.D10)
# esp32 reset = DigitalInOut(board.D5)
# Secondary (SCK1) SPI used to connect to WiFi board on Arduino Nano Connect RP2040
if "SCK1" in dir(board):
    spi = busio.SPI(board.SCK1, board.MOSI1, board.MISO1)
else:
    spi = busio.SPI(board.SCK, board.MOSI, board.MISO)
esp = adafruit_esp32spi.ESP_SPIcontrol(spi, esp32_cs, esp32_ready, esp32_reset)
pool = adafruit connection manager.get radio socketpool(esp)
ssl_context = adafruit_connection_manager.get_radio_ssl_context(esp)
requests = adafruit_requests.Session(pool, ssl_context)
if esp.status == adafruit esp32spi.WL IDLE STATUS:
    print("ESP32 found and in idle mode")
print("Firmware vers.", esp.firmware_version.decode("utf-8"))
print("MAC addr:", ":".join("%02X" % byte for byte in esp.MAC_address))
for ap in esp.scan networks():
    print("\t%-23s RSSI: %d" % (str(ap["ssid"], "utf-8"), ap["rssi"]))
print("Connecting to AP...")
while not esp.is connected:
    trv:
        esp.connect AP(secrets["ssid"], secrets["password"])
    except OSError as e:
        print("could not connect to AP, retrying: ", e)
        continue
print("Connected to", str(esp.ssid, "utf-8"), "\tRSSI:", esp.rssi)
print("My IP address is", esp.pretty_ip(esp.ip_address))
print(
    "IP lookup adafruit.com: %s" %
esp.pretty_ip(esp.get_host_by_name("adafruit.com"))
)
print("Ping google.com: %d ms" % esp.ping("google.com"))
# esp._debug = True
print("Fetching text from", TEXT_URL)
r = requests.get(TEXT URL)
print("-" * 40)
print(r.text)
print("-" * 40)
r.close()
```

```
print()
print("Fetching json from", JSON_URL)
r = requests.get(JSON_URL)
print("-" * 40)
print(r.json())
print("-" * 40)
r.close()
print("Done!")
```

And save it to your board, with the name code.py.

You may need to change the esp32\_cs, esp32\_ready and esp32\_reset pins in the code to match your hardware's pinout.

Then go down to this line

```
esp.connect AP(b'MY SSID NAME', b'MY SSID PASSWORD')
```

and change MY\_SSID\_NAME and MY\_SSID\_PASSWORD to your access point name and password, keeping them within the " quotes. (This example doesn't use the secrets' file, but its also very stand-alone so if other things seem to not work you can always re-load this. You should get something like the following:

| P COM61 - PuTTY                                            | _        |         | $\times$ |
|------------------------------------------------------------|----------|---------|----------|
| ESP32 SPI webclient test                                   |          |         | ~        |
| ESP32 found and in idle mode                               |          |         |          |
| Firmware vers. bytearray(b'1.2.2\x00')                     |          |         |          |
| MAC addr: ['0x1', '0x5c', '0xd', '0x33', '0x4f', '0xc4']   |          |         |          |
| MicroPython-d45f8a RSSI: -44                               |          |         |          |
| adafruit tw RSSI: -63                                      |          |         |          |
| FiOS-QOGIB RSSI: -63                                       |          |         |          |
| adafruit RSSI: -71                                         |          |         |          |
| AP819 RSSI: -73                                            |          |         |          |
| FiOS-K57GI RSSI: -74                                       |          |         |          |
| AP819 RSSI: -77                                            |          |         |          |
| linksys SES 2868 RSSI: -79                                 |          |         |          |
| linksys_SES_2868 RSSI: -79                                 |          |         |          |
| FiOS-K57GI RSSI: -83                                       |          |         |          |
| Connecting to AP                                           |          |         |          |
| Connected to adafruit RSSI: -65                            |          |         |          |
| My IP address is 10.0.1.54                                 |          |         |          |
| IP lookup adafruit.com: 104.20.38.240                      |          |         |          |
| Ping google.com: 30 ms                                     |          |         |          |
| Fetching text from http://wifitest.adafruit.com/testwifi/i | ndex.ht  | tml     |          |
|                                                            |          |         |          |
| This is a test of the CC3000 module!                       |          |         |          |
| If you can read this, its working :)                       |          |         |          |
|                                                            |          |         |          |
|                                                            |          |         |          |
| Fetching json from http://api.coindesk.com/vl/bpi/currenty | orice/US | 5D.json |          |
|                                                            |          |         |          |
| {'time': {'updated': 'Feb 27, 2019 03:11:00 UTC', 'updated | IISO':   | 2019-0  | 2-2      |
| 7T03:11:00+00:00', 'updateduk': 'Feb 27, 2019 at 03:11 GM1 | ''}, 'di | isclaim | er'      |
| : 'This data was produced from the CoinDesk Bitcoin Price  | Index    | (USD).  | Non      |
| -USD currency data converted using hourly conversion rate  | from op  | penexch | ang      |
| erates.org', 'bpi': {'USD': {'code': 'USD', 'description': | 'Unite   | ed Stat | es       |
| Dollar', 'rate_float': 3832.74, 'rate': '3,832.7417'}}}    |          |         |          |
|                                                            |          |         |          |
| Done!                                                      |          |         |          |

In order, the example code...

Initializes the ESP32 over SPI using the SPI port and 3 control pins:

```
esp32_cs = DigitalInOut(board.ESP_CS)
esp32_ready = DigitalInOut(board.ESP_BUSY)
esp32_reset = DigitalInOut(board.ESP_RESET)
spi = busio.SPI(board.SCK, board.MOSI, board.MISO)
esp = adafruit_esp32spi.ESP_SPIcontrol(spi, esp32_cs, esp32_ready, esp32_reset)
```

Tells our **requests** library the type of socket we're using (socket type varies by connectivity type - we'll be using the **adafruit\_esp32spi\_socket** for this example). We'll also set the interface to an **esp** object. This is a little bit of a hack, but it lets us use **requests** like CPython does.

```
requests.set_socket(socket, esp)
```

Verifies an ESP32 is found, checks the firmware and MAC address

```
if esp.status == adafruit_esp32spi.WL_IDLE_STATUS:
    print("ESP32 found and in idle mode")
print("Firmware vers.", esp.firmware_version)
print("MAC addr:", [hex(i) for i in esp.MAC_address])
```

Performs a scan of all access points it can see and prints out the name and signal strength:

```
for ap in esp.scan_networks():
    print("\t%s\t\tRSSI: %d" % (str(ap['ssid'], 'utf-8'), ap['rssi']))
```

Connects to the AP we've defined here, then prints out the local IP address, attempts to do a domain name lookup and ping google.com to check network connectivity (note sometimes the ping fails or takes a while, this isn't a big deal)

```
print("Connecting to AP...")
esp.connect_AP(b'MY_SSID_NAME', b'MY_SSID_PASSWORD')
print("Connected to", str(esp.ssid, 'utf-8'), "\tRSSI:", esp.rssi)
print("My IP address is", esp.pretty_ip(esp.ip_address))
print("IP lookup adafruit.com: %s" %
esp.pretty_ip(esp.get_host_by_name("adafruit.com")))
print("Ping google.com: %d ms" % esp.ping("google.com"))
```

OK now we're getting to the really interesting part. With a SAMD51 or other large-RAM (well, over 32 KB) device, we can do a lot of neat tricks. Like for example we can implement an interface a lot like requests (https://adafru.it/E9o) - which makes getting data really really easy

To read in all the text from a web URL call **requests.get** - you can pass in **https** URLs for SSL connectivity

```
TEXT_URL = "http://wifitest.adafruit.com/testwifi/index.html"
print("Fetching text from", TEXT_URL)
r = requests.get(TEXT_URL)
print('-'*40)
print(r.text)
print('-'*40)
r.close()
```

Or, if the data is in structured JSON, you can get the json pre-parsed into a Python dictionary that can be easily queried or traversed. (Again, only for nRF52840, M4 and other high-RAM boards)

```
JSON_URL = "http://api.coindesk.com/v1/bpi/currentprice/USD.json"
print("Fetching json from", JSON_URL)
r = requests.get(JSON_URL)
print('-'*40)
print(r.json())
print('-'*40)
r.close()
```

## Requests

We've written a <u>requests-like</u> (https://adafru.it/Kpa) library for web interfacing named <u>A</u> <u>dafruit\_CircuitPython\_Requests</u> (https://adafru.it/FpW). This library allows you to send HTTP/1.1 requests without "crafting" them and provides helpful methods for parsing the response from the server.

Here's an example of using Requests to perform GET and POST requests to a server.

```
Temporarily unable to load content:
```

The code first sets up the ESP32SPI interface. Then, it initializes a **request** object using an ESP32 **socket** and the **esp** object.

```
import board
import busio
from digitalio import DigitalInOut
import adafruit_esp32spi.adafruit_esp32spi_socket as socket
from adafruit_esp32spi import adafruit_esp32spi
import adafruit_requests as requests
# If you have an externally connected ESP32:
esp32_cs = DigitalInOut(board.D9)
esp32_ready = DigitalInOut(board.D10)
esp32_reset = DigitalInOut(board.D5)
spi = busio.SPI(board.SCK, board.MOSI, board.MIS0)
esp = adafruit_esp32spi.ESP_SPIcontrol(spi, esp32_cs, esp32_ready, esp32_reset)
```

```
print("Connecting to AP...")
while not esp.is_connected:
    try:
        esp.connect_AP(b'MY_SSID_NAME', b'MY_SSID_PASSWORD')
    except RuntimeError as e:
        print("could not connect to AP, retrying: ",e)
        continue
print("Connected to", str(esp.ssid, 'utf-8'), "\tRSSI:", esp.rssi)
# Initialize a requests object with a socket and esp32spi interface
requests.set_socket(socket, esp)
```

Make sure to set the ESP32 pinout to match your AirLift breakout's connection:

```
esp32_cs = DigitalInOut(board.D9)
esp32_ready = DigitalInOut(board.D10)
esp32_reset = DigitalInOut(board.D5)
```

### HTTP GET with Requests

The code makes a HTTP GET request to Adafruit's WiFi testing website - <u>http://</u>wifitest.adafruit.com/testwifi/index.html (https://adafru.it/Fp-).

To do this, we'll pass the URL into **requests.get()**. We're also going to save the response from the server into a variable named **response**.

While we requested data from the server, we'd what the server responded with. Since we already saved the server's **response**, we can read it back. Luckily for us, **requests automatically decodes the server's response into human-readable text**, you can read it back by calling **response.text**.

Lastly, we'll perform a bit of cleanup by calling **response.close()**. This closes, deletes, and collect's the response's data.

```
print("Fetching text from %s"%TEXT_URL)
response = requests.get(TEXT_URL)
print('-'*40)
print("Text Response: ", response.text)
print('-'*40)
response.close()
```

While some servers respond with text, some respond with json-formatted data consisting of attribute–value pairs.

CircuitPython\_Requests can convert a JSON-formatted response from a server into a CPython dict. object.

We can also fetch and parse **json** data. We'll send a HTTP get to a url we know returns a json-formatted response (instead of text data).

Then, the code calls **response.json()** to convert the response to a CPython **dict**.

```
print("Fetching JSON data from %s"%JSON_GET_URL)
response = requests.get(JSON_GET_URL)
print('-'*40)
print("JSON Response: ", response.json())
print('-'*40)
response.close()
```

### HTTP POST with Requests

Requests can also **POST data to a server by calling the** requests.post method,

passing it a data value.

```
data = '31F'
print("POSTing data to {0}: {1}".format(JSON_POST_URL, data))
response = requests.post(JSON_POST_URL, data=data)
print('-'*40)
json_resp = response.json()
# Parse out the 'data' key from json_resp dict.
print("Data received from server:", json_resp['data'])
print('-'*40)
response.close()
```

You can also post json-formatted data to a server by passing **json** data into the **requests.post** method.

```
json_data = {"Date" : "July 25, 2019"}
print("POSTing data to {0}: {1}".format(JSON_POST_URL, json_data))
response = requests.post(JSON_POST_URL, json=json_data)
print('-'*40)

json_resp = response.json()
# Parse out the 'json' key from json_resp dict.
print("JSON Data received from server:", json_resp['json'])
print('-'*40)
response.close()
```

#### Advanced Requests Usage

Want to send custom HTTP headers, parse the response as raw bytes, or handle a response's http status code in your CircuitPython code?

We've written an example to show advanced usage of the requests module below.

Temporarily unable to load content:

# WiFi Manager

That simpletest example works but its a little finicky - you need to constantly check WiFi status and have many loops to manage connections and disconnections. For more advanced uses, we recommend using the WiFiManager object. It will wrap the connection/status/requests loop for you - reconnecting if WiFi drops, resetting the ESP32 if it gets into a bad state, etc.

Here's a more advanced example that shows the WiFi manager and also how to POST data with some extra headers:

```
# SPDX-FileCopyrightText: 2019 ladyada for Adafruit Industries
# SPDX-License-Identifier: MIT
import time
from os import getenv
import board
import busio
from digitalio import DigitalInOut
import neopixel
from adafruit esp32spi import adafruit esp32spi
from adafruit esp32spi import adafruit esp32spi wifimanager
print("ESP32 SPI webclient test")
# Get wifi details and more from a settings.toml file
# tokens used by this Demo: CIRCUITPY_WIFI_SSID, CIRCUITPY_WIFI_PASSWORD
                            CIRCUITPY AIO USERNAME, CIRCUITPY AIO KEY
#
secrets = {}
for token in ["ssid", "password"]:
    if getenv("CIRCUITPY WIFI " + token.upper()):
        secrets[token] = getenv("CIRCUITPY_WIFI_" + token.upper())
for token in ["aio_username", "aio_key"]:
    if getenv("CIRCUITPY_" + token.upper()):
        secrets[token] = getenv("CIRCUITPY_" + token.upper())
if not secrets:
    try:
        # Fallback on secrets.py until depreciation is over and option is removed
        from secrets import secrets
    except ImportError:
        print("WiFi secrets are kept in settings.toml, please add them there!")
        raise
# If you are using a board with pre-defined ESP32 Pins:
esp32 cs = DigitalInOut(board.ESP CS)
esp32 ready = DigitalInOut(board.ESP BUSY)
esp32_reset = DigitalInOut(board.ESP_RESET)
# If you have an externally connected ESP32:
# esp32 cs = DigitalInOut(board.D9)
# esp32_ready = DigitalInOut(board.D10)
# esp32 reset = DigitalInOut(board.D5)
```

```
# Secondary (SCK1) SPI used to connect to WiFi board on Arduino Nano Connect RP2040
if "SCK1" in dir(board):
    spi = busio.SPI(board.SCK1, board.MOSI1, board.MIS01)
else:
   spi = busio.SPI(board.SCK, board.MOSI, board.MISO)
esp = adafruit_esp32spi.ESP_SPIcontrol(spi, esp32_cs, esp32_ready, esp32_reset)
"""Use below for Most Boards"""
status light = neopixel.NeoPixel(board.NEOPIXEL, 1, brightness=0.2)
"""Uncomment below for ItsyBitsy M4"""
# status light = dotstar.DotStar(board.APA102 SCK, board.APA102 MOSI, 1,
brightness=0.2)
"""Uncomment below for an externally defined RGB LED (including Arduino Nano
Connect)"""
# import adafruit_rgbled
# from adafruit esp32spi import PWMOut
# RED LED = PWMOut.PWMOut(esp, 26)
# GREEN_LED = PWMOut.PWMOut(esp, 27)
# BLUE LED = PWMOut.PWMOut(esp, 25)
# status light = adafruit rgbled.RGBLED(RED LED, BLUE LED, GREEN LED)
wifi = adafruit_esp32spi_wifimanager.ESPSPI_WiFiManager(esp, secrets, status_light)
counter = 0
while True:
    try:
        print("Posting data...", end="")
        data = counter
        feed = "test"
        payload = {"value": data}
        response = wifi.post(
            "https://io.adafruit.com/api/v2/"
            + secrets["aio_username"]
            + "/feeds/"
            + feed
            + "/data",
            json=payload,
            headers={"X-AIO-KEY": secrets["aio key"]},
        )
        print(response.json())
        response.close()
        counter = counter + 1
        print("OK")
    except OSError as e:
        print("Failed to get data, retrying\n", e)
        wifi.reset()
        continue
    response = None
    time.sleep(15)
```

You'll note here we use a secrets.py file to manage our SSID info. The wifimanager is given the ESP32 object, secrets and a neopixel for status indication.

Note, you'll need to add a some additional information to your secrets file so that the code can query the Adafruit IO API:

- aio\_username
- aio\_key

You can go to your adafruit.io View AIO Key link to get those two values and add them to the secrets file, which will now look something like this:

```
# This file is where you keep secret settings, passwords, and tokens!
# If you put them in the code you risk committing that info or sharing it
secrets = {
    'ssid': '_your_ssid_',
    'password': '_your_wifi_password_',
    'timezone': "America/Los_Angeles", # http://worldtimeapi.org/timezones
    'aio_username': '_your_aio_username_',
    'aio_key': '_your_aio_key_',
  }
```

Next, set up an Adafruit IO feed named test

• If you do not know how to set up a feed, follow this page and come back when you've set up a feed named <u>test</u>. (https://adafru.it/f5k)

We can then have a simple loop for posting data to Adafruit IO without having to deal with connecting or initializing the hardware!

Take a look at your **test** feed on Adafruit.io and you'll see the value increase each time the CircuitPython board posts data to it!

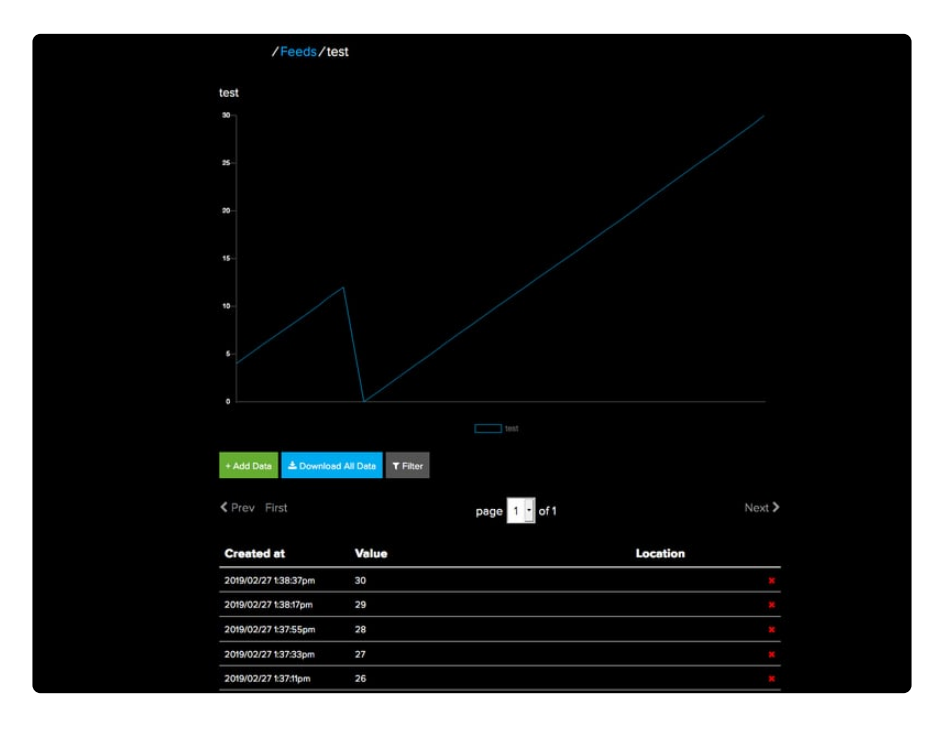

# CircuitPython BLE

### CircuitPython BLE UART Example

It's easy to use Adafruit AirLift ESP32 co-processor boards for Bluetooth Low Energy (BLE) with CircuitPython. When you reset the ESP32, you can put it in WiFi mode (the default), or in BLE mode; you cannot use both modes simultaneously.

Here's a simple example of using BLE to connect CircuitPython with the Bluefruit Connect app. Use CircuitPython 6.0.0 or later.

**Note:** Don't confuse the **ESP32** with the **ESP32-S2**, which is a different module with a similar name. The ESP32-S2 does not support BLE.

Currently, AirLift BLE support is not currently available on boards with Espressif chips. If the Espressif board provides \_bleio, it is for native BLE support (e.g. ESP32-S3), not AirLift.

Currently the AirLift support for CircuitPython only provides BLE peripheral support. BLE central is under development. So you cannot connect to BLE devices like Heart Rate monitors, etc., but you can act as a BLE peripheral yourself.

# Adafruit AirLift ESP32 Shield Wiring

If you have an **Adafruit AirLift ESP32 Shield**, you will need to solder three jumpers closed on the bottom side of the board to enable BLE. The rest of the ESP32 pins you need are already jumpered to certain shield pins.

### Update the AirLift Firmware

You will need to update the AirLift's firmware to at least version 1.7.1. **Previous versions** of the AirLift firmware do not support BLE.

Follow the instructions in the guide below, and come back to this page when you've upgraded the AirLift's firmware:

#### Upgrade External AirLift Firmware

#### https://adafru.it/11BY

#### Ensure the AirLift firmware is version 1.7.1 or higher for BLE to work.

#### Install CircuitPython Libraries

First make sure you are running the <u>latest version of Adafruit CircuitPython</u> (https:// adafru.it/Amd) for your board.

Next you'll need to install the necessary libraries to use the hardware. Thankfully, we can do this in one go. In the example below, click the **Download Project Bundle** button below to download the necessary libraries and the **code.py** file in a zip file. Extract the contents of the zip file, and copy the **entire lib folder** and the **code.py** file to your **CIRCUITPY** drive.

Your CIRCUITPY/lib folder should contain the following folders and files:

- /adafruit\_airlift
- /adafruit\_ble
- /adafruit\_bus\_device
- /adafruit\_esp32spi
- adafruit\_requests.mpy

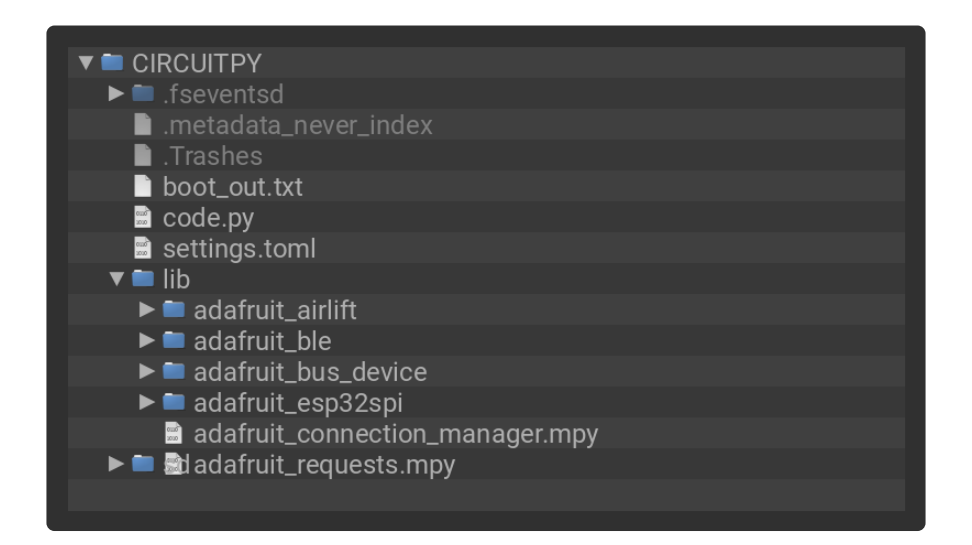

### Install the Adafruit Bluefruit LE Connect App

The Adafruit Bluefruit LE Connect iOS and Android apps allow you to connect to BLE peripherals that provide a over-the-air "UART" service. Follow the instructions in the

Bluefruit LE Connect Guide (https://adafru.it/Eg5) to download and install the app on your phone or tablet.

### **BLE Example**

TAKE NOTE: Adjust the program as needed to suit the AirLift board you have. Comment and uncomment lines 19-55 below as necessary.

```
# SPDX-FileCopyrightText: 2020 Dan Halbert, written for Adafruit Industries
#
# SPDX-License-Identifier: Unlicense
# pylint: disable=unused-import
import board
import busio
from digitalio import DigitalInOut
from adafruit ble import BLERadio
from adafruit_ble.advertising.standard import ProvideServicesAdvertisement
from adafruit_ble.services.nordic import UARTService
from adafruit_esp32spi import adafruit_esp32spi
from adafruit airlift.esp32 import ESP32
# If you are using a Metro M4 Airlift Lite, PyPortal,
# or MatrixPortal, you can use the default pin settings.
# Leave this DEFAULT line uncommented.
# If you are using a board with pre-defined ESP32 Pins:
esp32 = ESP32()
# If you are using a Metro M7 **OR**
# if you are using CircuitPython 6.0.0 or earlier,
# on PyPortal and PyPortal Titano only, use the pin settings
# below. Comment out the DEFAULT line above and uncomment
# the line below. For CircuitPython 6.1.0, the pin names
# have changed for these boards, and the DEFAULT line
# above is correct.
# esp32 = ESP32(tx=board.TX, rx=board.RX)
# If you are using an AirLift FeatherWing or AirLift Bitsy Add-On,
# use the pin settings below. Comment out the DEFAULT line above
# and uncomment the lines below.
# If you are using an AirLift Breakout, check that these
# choices match the wiring to your microcontroller board,
# or change them as appropriate.
# esp32 = ESP32(
#
      reset=board.D12,
      qpio0=board.D10,
#
#
      busy=board.D11,
#
      chip_select=board.D13,
#
      tx=board.TX,
#
      rx=board.RX,
# )
# If you are using an AirLift Shield,
# use the pin settings below. Comment out the DEFAULT line above
# and uncomment the lines below.
# esp32 = ESP32(
#
      reset=board.D5,
#
      gpio0=board.D6,
#
      busy=board.D7,
      chip_select=board.D10,
#
#
      tx=board.TX,
#
      rx=board.RX,
```

```
# )
adapter = esp32.start bluetooth()
ble = BLERadio(adapter)
uart = UARTService()
advertisement = ProvideServicesAdvertisement(uart)
while True:
    ble.start_advertising(advertisement)
    print("waiting to connect")
    while not ble.connected:
        pass
    print("connected: trying to read input")
    while ble.connected:
    # Returns b'' if nothing was read.
        one byte = uart.read(1)
        if one_byte:
            print(one byte)
            uart.write(one byte)
```

### Talk to the AirLift via the Bluefruit LE Connect App

Start the Bluefruit LE Connect App on your phone or tablet. You should see a CIRCUITPY device available to connect to. Tap the Connect button (1):

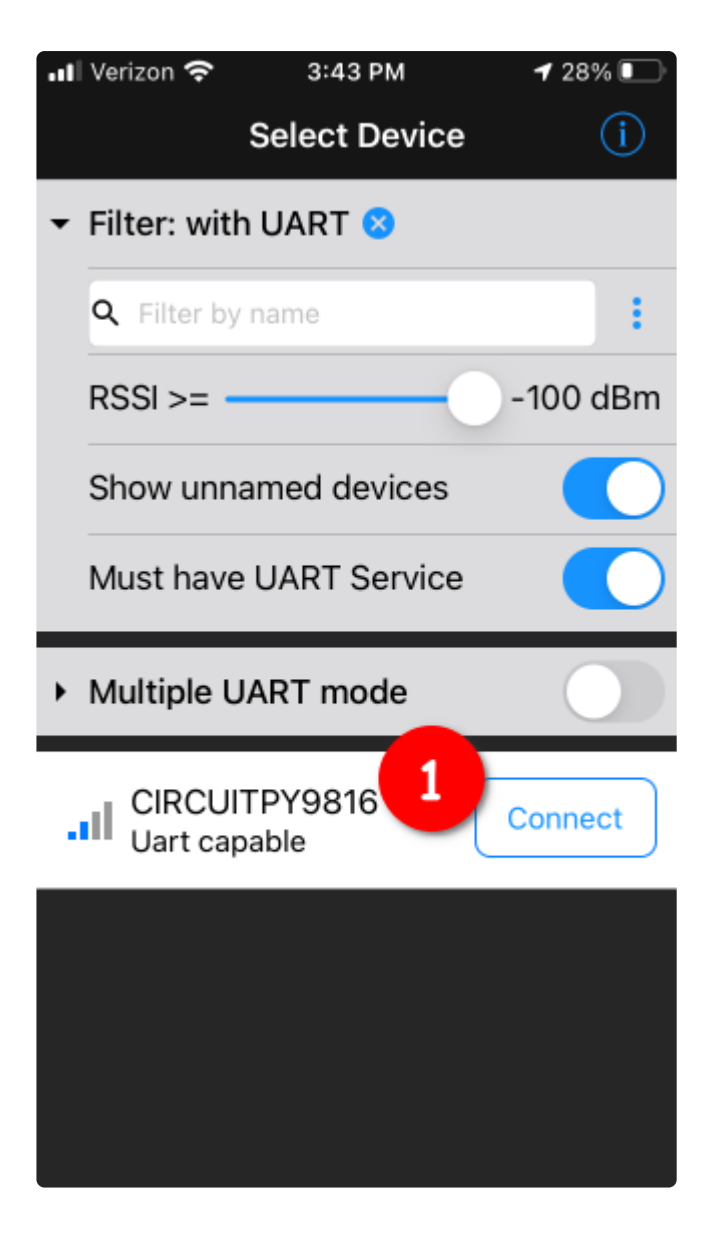

You'll then see a list of Bluefruit Connect functions ("modules"). Choose the UART module (2):

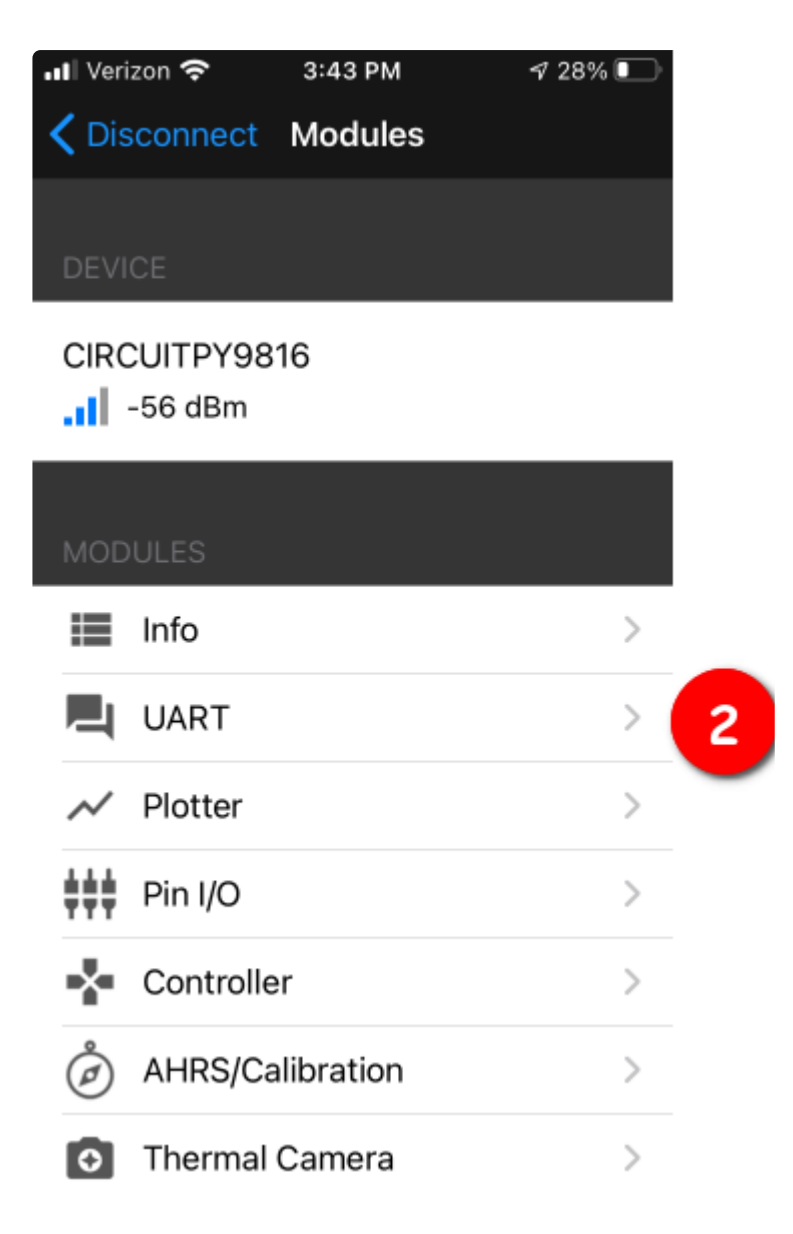

On the UART module page, you can type a string and press Send (3). You'll see that string entered, and then see it echoed back (echoing is in gray).

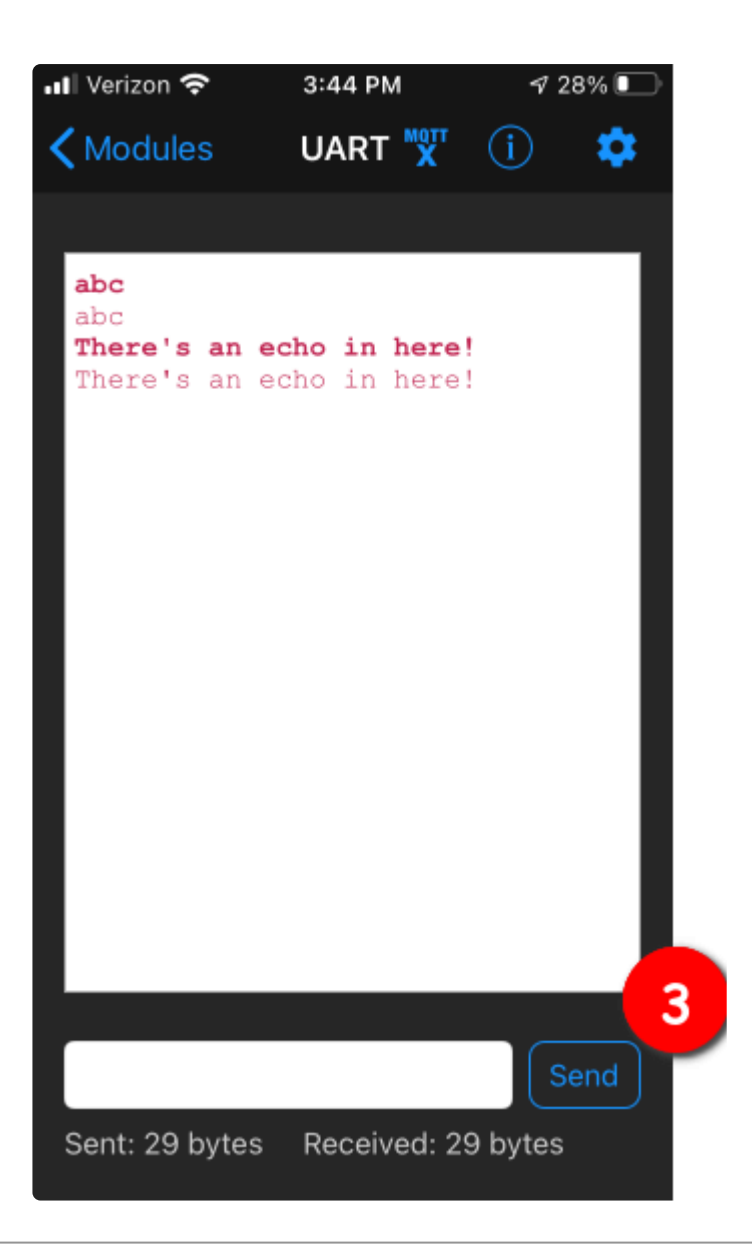

# Arduino WiFi

You can use an AirLift with Arduino. Unlike CircuitPython, it will work with just about any Arduino board, even a classic Arduino UNO. However, if you want to use libraries like Adafruit IO Arduino, ArduinoJSON, or add sensors and SD card, you'll really want an ATSAMD21 (Cortex M0) or ATSAMD51 (Cortex M4), both of which have plenty or RAM.

# Library Install

We're using a variant of the Arduino WiFiNINA library, which is amazing and written by the Arduino team! The official WiFi101 library won't work because it doesn't support the ability to change the pins.

So! We made a fork that you can install.

Click here to download the library:

#### Download Adafruit's version of WiFiNINA

https://adafru.it/Evm

Within the Arduino IDE, select Sketch->Include Library -> Add .ZIP library...

| 💿 AirLift_B               | reakout   Arduino 1.8.5 |              |                  | (Constant)   | ۵ |
|---------------------------|-------------------------|--------------|------------------|--------------|---|
| File Edit                 | ketch Tools Help        |              |                  |              |   |
|                           | Verify/Compile          | Ctrl+R       |                  |              |   |
|                           | Upload                  | Ctrl+U       |                  |              |   |
| AirLift_                  | Upload Using Programmer | Ctrl+Shift+U | otROM.h          | Endianess    |   |
| #inclu                    | Export compiled Binary  | Ctrl+Alt+S   |                  |              |   |
| #inclu                    | Show Sketch Folder      | Ctrl+K       |                  |              |   |
| #inclu                    | Include Library         | 1            |                  | Δ            |   |
| #inclu                    | Add File                |              | Mana             | ge Libraries |   |
| #include "ESP32BootROM.h" |                         |              | Add .ZIP Library |              |   |
| #includ                   | e "Adafruit_NeoPixel.   | h"           | Ardui            | no libraries |   |
| #define                   | ESP32_GPI00 7           |              | Ardui            | noHttpClient |   |
| #define ESP32_RESETN 8    |                         |              | ArduinoSound     |              |   |
| #define                   | SPIWIFI ACK 9           |              | Audio            | Zero         |   |

And select the zip you just downloaded.

# First Test

OK now you have it wired and library installed, time to test it out!

Lets start by scanning the local networks. Load up the ScanNetworks example

| File Edit Sketch                         | Tools Help                       |                                     |                                                             |
|------------------------------------------|----------------------------------|-------------------------------------|-------------------------------------------------------------|
| New<br>Open<br>Open Recent<br>Sketchbook | Ctrl+N<br>Ctrl+O                 | WiFi101                             |                                                             |
| Examples                                 | I                                | WiFiNINA                            | AP_SimpleWebServer                                          |
| Close<br>Save<br>Save As                 | Ctrl+W<br>Ctrl+S<br>Ctrl+Shift+S | Examples for Adafruit Metro M4 (SAM | ConnectNoEncryption<br>ConnectWithWEP<br>ConnectWithWPA     |
| Page Setup<br>Print                      | Ctrl+Shift+P<br>Ctrl+P           | SAMD_AnalogCorrection               | ScanNetworks<br>ScanNetworksAdvanced<br>SimpleWebServerWiFi |
| Preferences                              | Ctrl+Comma                       | SPI USBHost                         | Tools   WiFiChatServer                                      |
| Quit                                     | Ctrl+Q                           | Wire                                | WiFiPing ()                                                 |

adafru.it/EVu)

At the top you'll see a section where the GPIO pins are defined

```
// Configure the pins used for the ESP32 connection
#define SPIWIFI SPI // The SPI port
#define SPIWIFI_SS 10 // Chip select pin
#define SPIWIFI_ACK 7 // a.k.a BUSY or READY pin
#define ESP32_RESETN 5 // Reset pin
#define ESP32_GPI00 -1 // Not connected
(https://adafru.it/EVv)
```

If you don't see this, you may have the wrong WiFiNINA library installed. Uninstall it and re-install the Adafruit one as above.

#### Arduino Microcontroller Pin Definition

Next, you'll need to need to modify the pin definition above for the AirLift Shield. Replace the configuration in the sketch with the pinouts below:

```
#define SPIWIFI SPI // The SPI port
#define SPIWIFI_SS 10 // Chip select pin
#define ESP32_RESETN 5 // Reset pin
#define SPIWIFI_ACK 7 // a.k.a BUSY or READY pin
#define ESP32_GPI00 6
```

Compile and upload to your board wired up to the AirLift

```
WiFi Scanning test
MAC: C4:4F:33:0E:B0:BD
Scanning available networks...
** Scan Networks **
number of available networks:10
0) Adafruit Signal: -56 dBm Encryption: WPA2
1) Consulate Guest Signal: -59 dBm Encryption: WPA2
2) consulatewireless Signal: -60 dBm Encryption: WPA2
3) Adafruit Signal: -66 dBm Encryption: WPA2
4) consulatewireless Signal: -67 dBm Encryption: WPA2
5) Consulate Guest Signal: -69 dBm Encryption: WPA2
6) Adafruit Signal: -69 dBm Encryption: WPA2
7) Consulate Guest Signal: -71 dBm Encryption: WPA2
8) consulatewireless Signal: -72 dBm Encryption: WPA2
9) ESP 88EF6C Signal: -75 dBm Encryption: None
                                                                   (https://
```

adafru.it/EVw)

If you don't even get the MAC address printed out, check your wiring.

If you get the MAC address but cannot scan any networks, check your power supply. You need a solid 3-5VDC into **Vin** in order for the ESP32 not to brown out.

# WiFi Connection Test

Now that you have your wiring checked, time to connect to the Internet!

Open up the WiFiWebClient example

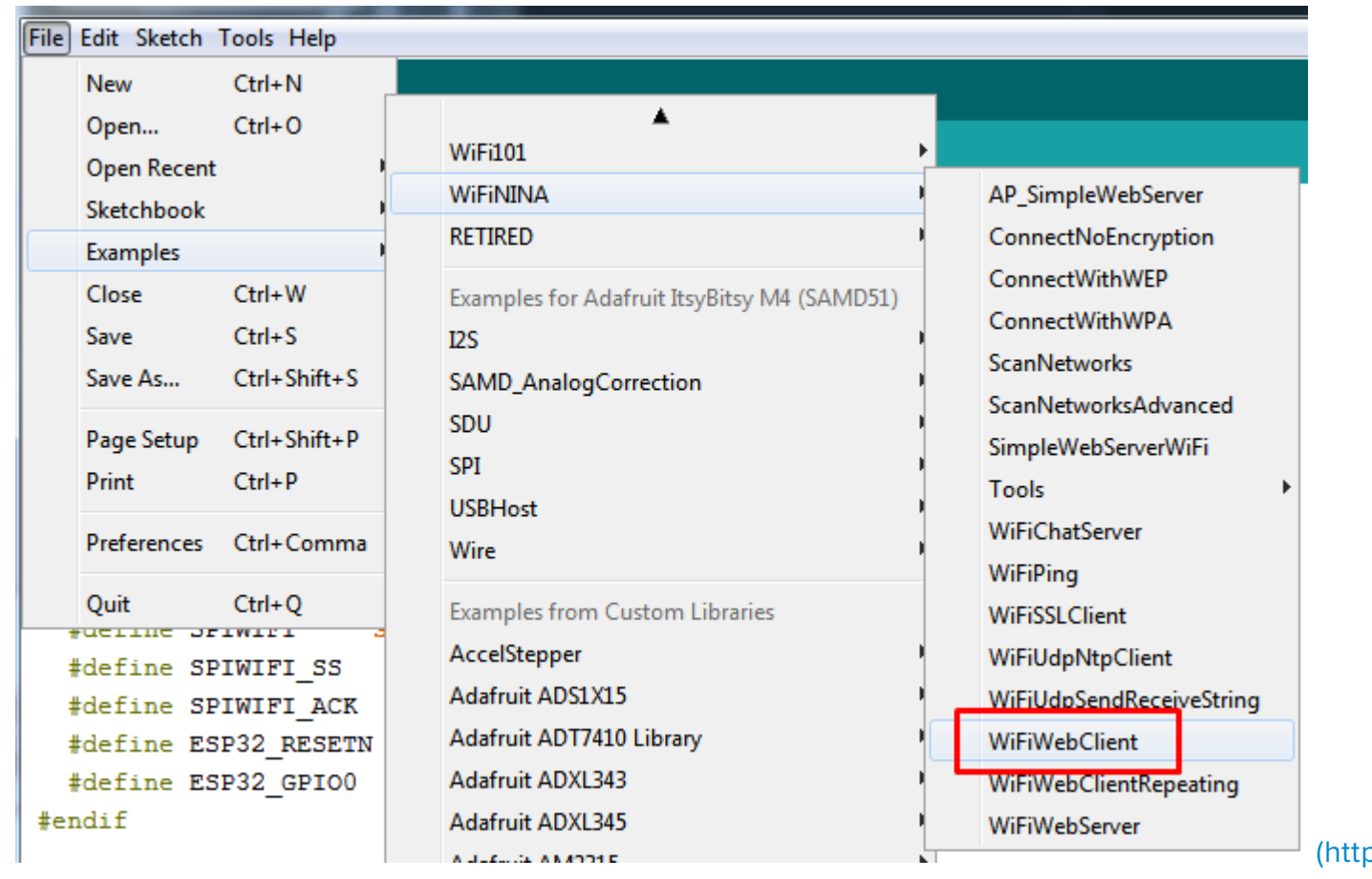

adafru.it/EVx)

Open up the secondary tab, **arduino\_secrets.h**. This is where you will store private data like the SSID/password to your network.

| WiFiWebClient arduino_secrets.h                     |                        |
|-----------------------------------------------------|------------------------|
| #define SECRET_SSID "your wifi ssid"                | -                      |
| <pre>#define SECRET_PASS "your wifi password"</pre> |                        |
|                                                     | (https://adafru.it/EV) |

You must change these string values before updating to your board!

After you've set it correctly, upload and check the serial monitor. You should see the following. If not, go back, check wiring, power and your SSID/password

```
Found firmware 1.3.0
Attempting to connect to SSID: Adafruit
Connected to wifi
SSID: Adafruit
IP Address: 10.0.1.179
signal strength (RSSI):-44 dBm
Starting connection to server...
connected to server
HTTP/1.1 200 OK
Server: nginx/1.10.3 (Ubuntu)
Date: Wed, 10 Apr 2019 20:55:51 GMT
Content-Type: text/html
Content-Length: 73
Last-Modified: Thu, 16 Feb 2017 17:42:29 GMT
Connection: close
ETag: "58a5e485-49"
Accept-Ranges: bytes
This is a test of the CC3000 module!
If you can read this, its working :)
disconnecting from server.
EVz)
```

(https://adafru.it/

# Secure Connection Example

Many servers today do not allow non-SSL connectivity. Lucky for you the ESP32 has a great TLS/SSL stack so you can have that all taken care of for you. Here's an example of a secure WiFi connection:

| File Edit Sketch Tools Help                         |                                                               |                                                             |
|-----------------------------------------------------|---------------------------------------------------------------|-------------------------------------------------------------|
| New Ctrl+N<br>Open Ctrl+O<br>Open Recent            | ▲<br>Temboo<br>WiFi101                                        |                                                             |
| Examples                                            | WiFiNINA                                                      | AP_SimpleWebServer                                          |
| Close Ctrl+W<br>Save Ctrl+S<br>Save As Ctrl+Shift+S | RETIRED<br>Examples for Adafruit ItsyBitsy M4 (SAMD51)<br>I2S | ConnectNoEncryption<br>ConnectWithWEP<br>ConnectWithWPA     |
| Page Setup Ctrl+Shift+P<br>Print Ctrl+P             | SAMD_AnalogCorrection<br>SDU<br>SPI                           | ScanNetworks<br>ScanNetworksAdvanced<br>SimpleWebServerWiFi |
| Preferences Ctrl+Comma                              | USBHost                                                       | Tools •                                                     |
| Quit Ctrl+Q                                         | Wire                                                          | WiFiChatServer<br>WiFiPing                                  |
| #define SPIWIFI_SS<br>#define SPIWIFI_ACK           | Examples from Custom Libraries AccelStepper                   | WiFiSSLClient<br>WiFiUdpNtpClient                           |
| #define ESP32 RESETM                                | Adafruit ADS1X15                                              | WiFiUdpSendReceiveString                                    |
| #define ESP32_GPI00                                 | Adafruit ADT7410 Library                                      | WiFiWebClient                                               |
| #endif                                              | Adafruit ADXL343<br>Adafruit ADXL345                          | WiFiWebClientRepeating<br>WiFiWebServer                     |
| <pre>void setup() {</pre>                           | Adafruit AM2315                                               | •                                                           |

adafru.it/EVA)

Note we use WiFiSSLClient client; instead of WiFiClient client; to require an SSL connection!

💿 COM161 (Adafruit ItsyBitsy M4 (SAMD51))

```
Attempting to connect to SSID: Adafruit
Connected to wifi
SSID: Adafruit
IP Address: 10.0.1.179
signal strength (RSSI):-52 dBm
Starting connection to server...
connected to server
HTTP/1.1 200 OK
cache-control: must-revalidate, max-age=600
content-disposition: attachment; filename=json.json
content-type: application/json;charset=utf-8
expires: Wed, 10 Apr 2019 21:17:24 GMT
last-modified: Wed, 10 Apr 2019 21:07:24 GMT
strict-transport-security: max-age=631138519
timing-allow-origin: *
x-connection-hash: ab527136393fa0f3bb7779f53c657fae
x-content-type-options: nosniff
x-frame-options: SAMEORIGIN
x-response-time: 12
x-xss-protection: 1; mode=block; report=https://twitter.com/i/xss_report
Content-Length: 197
Accept-Ranges: bytes
Date: Wed, 10 Apr 2019 21:07:24 GMT
Via: 1.1 varnish
Age: 0
Connection: close
X-Served-By: cache-bwi5023-BWI
X-Cache: MISS
X-Timer: S1554930445.534696,VS0,VE25
Vary: Accept-Encoding
[{"following":false,"id":"20731304","screen name":"adafruit","name":"adafruit industries
disconnecting from server.
Read 959 bytes
 111
                                                                         115200 baud 👻
 Autoscroll
                                                            Both NL & CR 🚽 👻
                                                                                        C
```

adafru.it/EVB)

### JSON Parsing Example

This example is a little more advanced - many sites will have API's that give you JSON data. We'll use ArduinoJSON (https://adafru.it/Evn) to convert that to a format we can use and then display that data on the serial port (which can then be re-directed to a display of some sort)

First up, use the Library manager to install ArduinoJSON (https://adafru.it/Evo).

| Examples    | •            | ▲                               |      |                      |  |
|-------------|--------------|---------------------------------|------|----------------------|--|
| Close       | Ctrl+W       | WiFi101                         |      |                      |  |
| Save        | Ctrl+S       | WiFiNINA                        | -    | AP_SimpleWebServer   |  |
| Save As     | Ctrl+Shift+S | RETIRED                         |      | ConnectNoEncryption  |  |
|             |              | Examples for Adafruit ItsyBitsy | - M4 | ConnectWithWEP       |  |
| Page Setup  | Ctrl+Shift+P | toc                             |      | ConnectWithWPA       |  |
| Print       | Ctrl+P       | I2S                             |      | JSONdemo             |  |
| Preferences | Ctrl+Comma   | SAMD_AnalogCorrection           |      | ScanNetworks         |  |
|             |              | 500                             | ]    | ScanNetworksAdvanced |  |
| Quit        | Ctrl+Q       | SPI                             | 1    | SimpleWebServerWiFi  |  |
|             |              | USBHost                         | -    |                      |  |

Then load the example JSONdemo

#### adafru.it/EVC)

By default it will connect to to the Twitter banner image API, parse the username and followers and display them.

```
Attempting to connect to SSID: Adafruit
Connected to wifi
SSID: Adafruit
IP Address: 10.0.1.179
signal strength (RSSI):-51 dBm
Starting connection to server...
connected to server
Response:
Twitter username: adafruit
Twitter followers: 159265
```

(https://adafru.it/

### Adapting Other Examples

Once you've got it connecting to the Internet you can check out the other examples. The only change you'll want to make is at the **top** of the sketches, add:

#define SPIWIFI SPI // The SPI port
#define SPIWIFI\_SS 10 // Chip select pin
#define ESP32\_RESETN 5 // Reset pin
#define SPIWIFI\_ACK 7 // a.k.a BUSY or READY pin
#define ESP32\_GPI00 6

And then **before** you check the **status**() of the module, call the function WiFi.setPins(SPIWIFI\_SS, SPIWIFI\_ACK, ESP32\_RESETN, ESP32\_GPI00, &SPIWIFI); like so:

```
// check for the WiFi module:
WiFi.setPins(SPIWIFI_SS, SPIWIFI_ACK, ESP32_RESETN, ESP32_GPI00, &SPIWIFI);
while (WiFi.status() == WL_NO_MODULE) {
    Serial.println("Communication with WiFi module failed!");
    // don't continue
    delay(1000);
}
```

# Downloads

Files

- ESP32 WROOM32 Datasheet (https://adafru.it/EVE)
- EagleCAD files on GitHub (https://adafru.it/F6p)
- Fritzing object in Adafruit Fritzing Library (https://adafru.it/F6q)

### Schematic

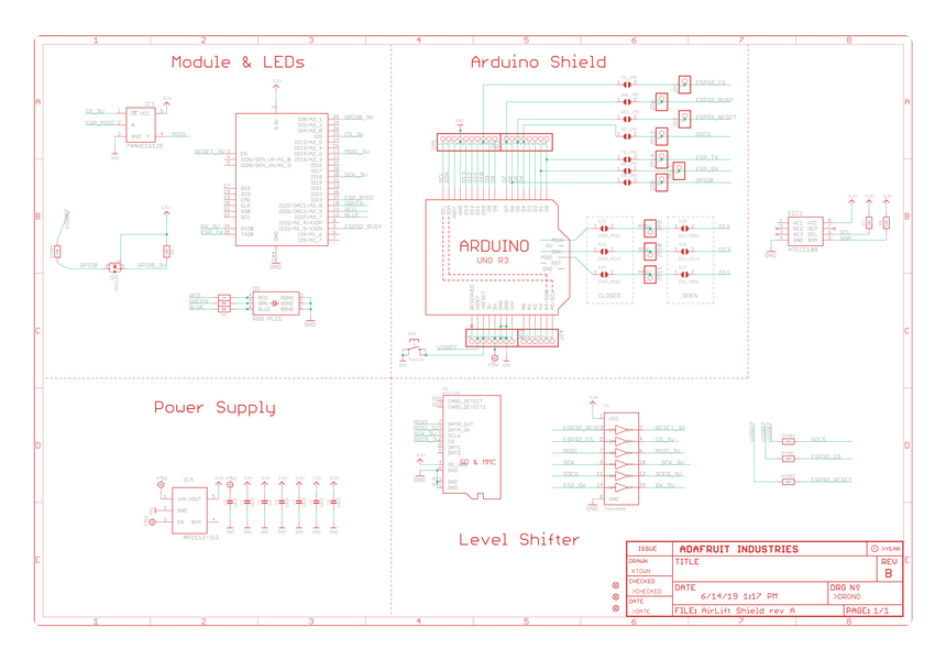

### Fab Print

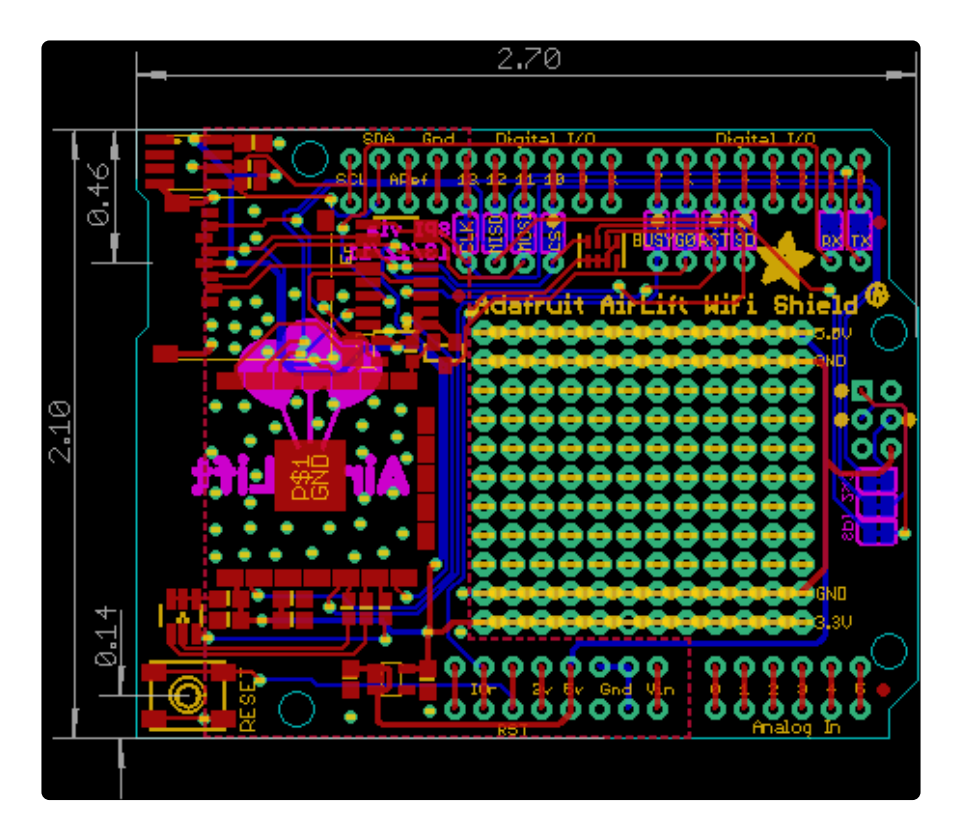